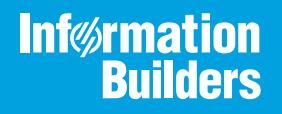

# iWay

Omni-HealthData<sup>™</sup> Installer User's Guide <sub>Version 3.1</sub> Active Technologies, EDA, EDA/SQL, FIDEL, FOCUS, Information Builders, the Information Builders logo, iWay, iWay Software, Parlay, PC/FOCUS, RStat, Table Talk, Web390, WebFOCUS, WebFOCUS Active Technologies, and WebFOCUS Magnify are registered trademarks, and DataMigrator and Hyperstage are trademarks of Information Builders, Inc.

Adobe, the Adobe logo, Acrobat, Adobe Reader, Flash, Adobe Flash Builder, Flex, and PostScript are either registered trademarks or trademarks of Adobe Systems Incorporated in the United States and/or other countries.

Due to the nature of this material, this document refers to numerous hardware and software products by their trademarks. In most, if not all cases, these designations are claimed as trademarks or registered trademarks by their respective companies. It is not this publisher's intent to use any of these names generically. The reader is therefore cautioned to investigate all claimed trademark rights before using any of these names other than to refer to the product described.

Copyright © 2018, by Information Builders, Inc. and iWay Software. All rights reserved. Patent Pending. This manual, or parts thereof, may not be reproduced in any form without the written permission of Information Builders, Inc.

## Contents

| Preface                                                                               | 5    |
|---------------------------------------------------------------------------------------|------|
| Documentation Conventions                                                             |      |
| Related Publications                                                                  | 6    |
| Customer Support                                                                      | 6    |
| Help Us to Serve You Better                                                           | 7    |
| User Feedback                                                                         | 9    |
| iWay Software Training and Professional Services                                      | 9    |
| <b>1.</b> Omni-HealthData <sup>TM</sup> Components Overview and Prerequisites $\dots$ |      |
| Omni-HealthData <sup>™</sup> Components Configuration Overview $\dots$                | 11   |
| Installation Prerequisites                                                            |      |
| Recommended Port Values                                                               |      |
| Omni Server Port Usage                                                                | 13   |
| Omni-HealthData Governance Console Port Usage                                         | 14   |
| 2. Installing Omni Server and Omni-HealthData Governance Console on Wind              | lows |
| Platforms                                                                             |      |
| Creating Install Directories                                                          |      |
| Installing Omni Server                                                                | 16   |
| Installing Omni-HealthData Governance Console                                         |      |
| 3. Installing Omni Server and Omni-HealthData Governance Console on Linux             | K    |
| Platforms                                                                             |      |
| Creating Install Directories                                                          |      |
| Installing Omni Server                                                                |      |
| Installing Omni-HealthData Governance Console                                         |      |
| 4. Installing Omni Server and Omni-HealthData Governance Console on IBM               | ΔΙΧ  |
| Platforms With Dh2                                                                    | 61   |
|                                                                                       | 61   |
|                                                                                       |      |
| Installing Omni HoalthData Covernance Canada                                          |      |
|                                                                                       |      |
| 5. Modifying the og_configuration.properties File                                     |      |
| Modifying the og_configuration.properties File                                        | 81   |

| 6. Starting the Omni Server and Omni-HealthData Governance Console | 85 |
|--------------------------------------------------------------------|----|
| Starting Omni Server                                               |    |
| Starting Omni-HealthData Governance Console                        | 88 |

This documentation provides prerequisites and instructions to install Omni-HealthData<sup>™</sup>.

#### How This Manual Is Organized

This manual includes the following chapters:

|   | Chapter/Appendix                                                                                     | Contents                                                                                                    |
|---|----------------------------------------------------------------------------------------------------|----------------------------------------------------------------------------------------------------|
| 1 | Omni-HealthData <sup>™</sup><br>Components Overview and<br>Prerequisites                             | Provides prerequisites and instructions for installing<br>Omni-HealthData <sup>™</sup> version 3.1.5.                                            |
| 2 | Installing Omni Server and<br>Omni-HealthData Governance<br>Console on Windows<br>Platforms          | Describes how to install the primary components of Omni-HealthData on Windows platforms.                                                         |
| 3 | Installing Omni Server and<br>Omni-HealthData Governance<br>Console on Linux Platforms               | Describes how to install the primary components of Omni-HealthData on Linux platforms.                                                           |
| 4 | Installing Omni Server and<br>Omni-HealthData Governance<br>Console on IBM AIX<br>Platforms With Db2 | Describes how to install the primary components of Omni-HealthData on IBM AIX platforms with Db2.                                                |
| 5 | Modifying the<br>og_configuration.properties<br>File                                                 | Describes how to apply implementation-specific changes to the og_configuration.properties file.                                                  |
| 6 | Starting the Omni Server and<br>Omni-HealthData Governance<br>Console                                | Describes how to apply the appropriate metadata to<br>start Omni Server (OS) and Omni-HealthData<br>Governance Console (OHDGC) on all platforms. |

#### **Documentation Conventions**

The following table lists and describes the documentation conventions that are used in this manual.

| Convention    | Description                                                                                                    |
|---------------|----------------------------------------------------------------------------------------------------|
| THIS TYPEFACE | Denotes syntax that you must type exactly as shown.                                                                                                    |
| or            |                                                                                                    |
| this typeface |                                                                                                    |
| this typeface | Represents a placeholder (or variable), a cross-reference, or an important term. It may also indicate a button, menu item, or dialog box option that you can click or select. |
| underscore    | Indicates a default setting.                                                                                                    |
| Key + Key     | Indicates keys that you must press simultaneously.                                                                                                    |
| 8             | Indicates two or three choices. Type one of them, not the braces.                                                                                                    |
|               | Separates mutually exclusive choices in syntax. Type one of them, not the symbol.                                                                                             |
|               | Indicates that you can enter a parameter multiple times. Type only the parameter, not the ellipsis ().                                                                        |
| ·<br>·        | Indicates that there are (or could be) intervening or additional commands.                                                                                                    |

#### **Related Publications**

Visit our Technical Documentation Library at *http://documentation.informationbuilders.com*. You can also contact the Publications Order Department at (800) 969-4636.

#### **Customer Support**

Do you have questions about this product?

Join the Focal Point community. Focal Point is our online developer center and more than a message board. It is an interactive network of more than 3,000 developers from almost every profession and industry, collaborating on solutions and sharing every tips and techniques. Access Focal Point at *http://forums.informationbuilders.com/eve/forums*.

You can also access support services electronically, 24 hours a day, with InfoResponse Online. InfoResponse Online is accessible through our website, *http://www.informationbuilders.com*. It connects you to the tracking system and known-problem database at the Information Builders support center. Registered users can open, update, and view the status of cases in the tracking system and read descriptions of reported software issues. New users can register immediately for this service. The technical support section of *www.informationbuilders.com* also provides usage techniques, diagnostic tips, and answers to frequently asked questions.

Call Information Builders Customer Support Services (CSS) at (800) 736-6130 or (212) 736-6130. Customer Support Consultants are available Monday through Friday between 8:00 A.M. and 8:00 P.M. EST to address all your questions. Information Builders consultants can also give you general guidance regarding product capabilities. Be prepared to provide your six-digit site code (*xxxx.xx*) when you call.

To learn about the full range of available support services, ask your Information Builders representative about InfoResponse Online, or call (800) 969-INFO.

#### Help Us to Serve You Better

To help our consultants answer your questions effectively, be prepared to provide specifications and sample files and to answer questions about errors and problems.

The following table lists the environment information that our consultants require.

| Platform         |  |
|------------------|--|
| Operating System |  |
| OS Version       |  |
| JVM Vendor       |  |
| JVM Version      |  |

The following table lists additional questions to help us serve you better.

| <b>Request/Question</b>                           | Error/Problem Details or Information |
|---------------------------------------------------|--------------------------------------|
| Did the problem arise through a service or event? |                                      |

| Request/Question                                                                                                    | Error/Problem Details or Information |
|----------------------------------------------------------------------------------------------------|--------------------------------------|
| Provide usage scenarios or summarize the application that produces the problem.                                                       |                                      |
| When did the problem start?                                                                                                    |                                      |
| Can you reproduce this problem consistently?                                                                                          |                                      |
| Describe the problem.                                                                                                    |                                      |
| Describe the steps to reproduce the problem.                                                                                          |                                      |
| Specify the error messages.                                                                                                    |                                      |
| Any change in the application<br>environment: software<br>configuration, EIS/database<br>configuration, application, and<br>so forth? |                                      |
| Under what circumstance does the problem <i>not</i> occur?                                                                            |                                      |

The following is a list of error and problem files that might be applicable.

- □ Input documents (XML instance, XML schema, non-XML documents)
- ❑ Transformation files
- Error screen shots
- Error output files
- Trace files
- Service Manager package to reproduce problem
- Custom functions and agents in use
- Diagnostic Zip

#### Transaction log

For information on tracing, see the *iWay* Service Manager User's Guide.

#### **User Feedback**

In an effort to produce effective documentation, the Technical Content Management staff welcomes your opinions regarding this document. Please use the Reader Comments form at the end of this document to communicate your feedback to us or to suggest changes that will support improvements to our documentation. You can also contact us through our website, *http://documentation.informationbuilders.com/connections.asp.* 

Thank you, in advance, for your comments.

#### iWay Software Training and Professional Services

Interested in training? Our Education Department offers a wide variety of training courses for iWay Software and other Information Builders products.

For information on course descriptions, locations, and dates, or to register for classes, visit our website, *http://education.informationbuilders.com*, or call (800) 969-INFO to speak to an Education Representative.

Interested in technical assistance for your implementation? Our Professional Services department provides expert design, systems architecture, implementation, and project management services for all your business integration projects. For information, visit our website, *http://www.informationbuilders.com/consulting*.

#### Chapter

### Omni-HealthData<sup>™</sup> Components Overview and Prerequisites

This chapter provides prerequisites and instructions for installing a new instance of Omni-HealthData<sup>™</sup> version 3.1.5. The procedure which follows installs Omni Server (OS) and the Omni-HealthData Governance Console (OHDGC).

#### In this chapter:

- □ Omni-HealthData<sup>™</sup> Components Configuration Overview
- Installation Prerequisites
- Recommended Port Values

#### Omni-HealthData<sup>™</sup> Components Configuration Overview

Information Builders healthcare applications allow provider and payer organizations to acquire, manage, and analyze their information more effectively using business intelligence, analytics, data integration, data quality, and master data management technologies. While the underlying architecture is the same, Omni-HealthData<sup>™</sup> is offered in two editions, the Payer Edition and the Provider Edition, in order to address the consumption nuances of each space.

In the shift to value-based healthcare, **Omni-HealthData<sup>™</sup> Payer Edition** enables health insurers to get a 360-degree view of every member. Payers can onboard clinical data from hospitals, doctors, and community care organizations, and unify it with claims and operational data from internal sources, while optimizing the consistency, completeness, and accuracy of that information, making it available to stakeholders in a consumable way.

**Omni-HealthData<sup>™</sup> Provider Edition** is an information management solution that gives providers a 360-degree view of patients, providers, payers, workforce, facilities and other critical healthcare domains. This single application simplifies complex data integration, promotes data quality, and facilitates ongoing data governance to ensure sustainability. Providers can then analyze diagnoses, treatments, and outcomes across the entire healthcare continuum.

#### **Installation Prerequisites**

Before Omni Server (OS) and the Omni-HealthData Governance Console (OHDGC) are installed, ensure that the following prerequisites are configured on your environment:

1. Create the required databases and schemas.

While it is the prerogative of the database administrator to define the names of the associated databases, it is recommended that the following databases and associated schemas be created and ready for use:

- **omnihealthdata**. Contains all tables used by the data acquisition and consumption layers of omnihealthdata, distributed across the following required schemas:
  - ❑ **public**. Contains all System tables, all On-Ramp (\*\_r), Source (\*\_s), Instance, and Master (\*\_m) model tables, as well as Remediation tables.
  - **cohort**. Contains all tables and views required for the Cohort Builder.
  - **healthviews**. Contains all tables and views required for HealthViews.

**omnirepo**. Contains all tables required for implementing Data Quality (DQ) rules.

The creation of the database is generally the responsibility of a database administrator.

The user ID that is used to create and update the database must be available during the installation.

**Note:** Omni-HealthData<sup>™</sup> requires case-sensitivity on the database. While most DBMS are case-sensitive by default, SQL Server commonly ships with a COLLATION property of SQL\_Latin1\_General\_CP1\_CI\_AS, where "\_CI\_" indicates Case Insensitive.

In order to ensure case-sensitivity on the database, the collation property must contain a "\_CS\_" (Case Sensitive), rather than a "\_CI\_" (Case Insensitive) value. This can be set through an ALTER DATABASE command.

2. Java Development Kit (JDK) Version 1.8.121 or higher.

**Note:** Omni Server (OS) and Omni-HealthData Governance Console (OHDGC) requires Java Development Kit (JDK) version 8.

- a. Verify that the JAVA HOME environment variable is defined properly.
- b. Verify that %JAVA HOME%\bin is the first element in your PATH.
- 3. Acquire the required DBMS specific JDBC .jar files for use by OHDGC and ensure these files are available on the machine where OHDGC will be installed.
  - **Db2**: db2jcc4.jar, db2jcc\_license\_cu.jar
  - Oracle: ojdbc7.jar
  - **Postgres**: postgresql-9.3-1102.jdbc4.jar
  - SQL Server (Microsoft): sqljdbc42.jar

**SQL Server (Open Source)**: jtds-1.3.1.jar

**Teradata**: terajdbc4.jar, tdgssconfig.jar

- 4. Ensure that the database server is configured to allow TCP connections and that the TCP ports are active.
- 5. Ensure that you have the proper administrative rights to modify the Java CA certificate (cacerts) store and add files to the following directory:

JAVA\_HOME/jre/lib/security

Modifying cacerts is required for interacting with the WSO2 Identity Server (WSO2 IS).

6. Ensure there are no conflicts with any port value that is required by Omni-HealthData, as outlined below.

#### **Recommended Port Values**

This section provides a reference for all of the port values that are required by Omni-HealthData<sup>™</sup>. Before installation, ensure that these ports are available and are not used by any other server or protocol.

| Component      | Service      | <b>Required Port Number</b> |
|----------------|--------------|-----------------------------|
| DQ Cleanse     | HTTP Service | 9502                        |
|                | HTTP HTML    | 9503                        |
| DQ Match       | HTTP Service | 9504                        |
|                | HTTP HTML    | 9505                        |
| DQ Merge       | HTTP Service | 9506                        |
|                | HTTP HTML    | 9507                        |
| DQ Remediation | HTTP Service | 9508                        |
|                | HTTP HTML    | 9509                        |
| Elasticsearch  | HTTP Service | 9516 (out of the box)       |
|                |              | 9517                        |
| Logstash       |              | No Ports                    |

#### **Omni Server Port Usage**

| Component                         | Service      | Required Port Number  |
|-----------------------------------|--------------|-----------------------|
| Kibana                            | HTTP HTML    | 9515 (out of the box) |
| Omni-HealthData Server<br>Console | HTTP HTML    | 9600                  |
| Omni-HealthData Controller        | HTTP Service | 9500                  |
| Omni-HealthData Server            | HTTP Service | 9508                  |
|                                   | DQ TCP Port  | 9510                  |

#### Omni-HealthData Governance Console Port Usage

| Component            | Service      | Required Port Number |
|----------------------|--------------|----------------------|
| Apache Tomcat        | Shutdown     | 9005                 |
|                      | HTTP         | 9090                 |
|                      | AJP          | 9009                 |
|                      | Redirect     | 10443                |
| WSO2 Identity Server | HTTP Service | 9443                 |
| Elasticsearch        | HTTP Service | 9200                 |
| Logstash             | HTTP Service | 8500                 |

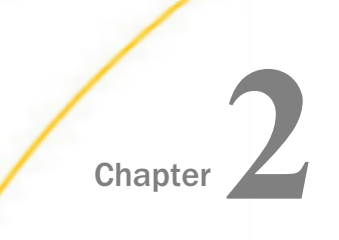

## Installing Omni Server and Omni-HealthData Governance Console on Windows Platforms

This chapter describes how to install the primary components of Omni-HealthData on Windows platforms.

#### In this chapter:

- Creating Install Directories
- Installing Omni Server
- Installing Omni-HealthData Governance Console

#### **Creating Install Directories**

This section describes how to create install directories for Omni-HealthData.

#### *Procedure:* How to Create Install Directories

Although Omni-HealthData can be installed in any appropriate directory, it is recommended that a base install directory is configured prior to installing Omni-HealthData.

1. Create the following base install directory that is recommended:

C:\omni\product

2. Create the recommended subdirectories under the base install directory.

The following table lists and describes the additional subfolders that must be created under the base install directory. These additional subfolders facilitate the ease of upgrading by externalizing required files outside of the *omnigen* home directory that is created with the Omni Server installation.

| Subfolder      | Description                                                                     |
|----------------|---------------------------------------------------------------------------------|
| omnihealthdata | The folder under which the Omni-<br>HealthData binary package will be unzipped. |

| Subfolder                 | Description                                                                                                    |
|---------------------------|----------------------------------------------------------------------------------------------------|
| omnihealthdata\properties | An externalized folder from the <i>omnigen</i><br>home directory that holds any necessary<br>properties files required for Omni-Health<br>Data. |
| omnihealthdata\jdbcjars   | An externalized folder from the <i>omnigen</i><br>home directory that holds all necessary<br>JDBC .jar files required for Omni-Health<br>Data.  |

- 3. Copy the JDBC .jar file (as indicated in step 3 under *Installation Prerequisites* in *Chapter 1, Overview and Prerequisites*), to the \jdbcjars subfolder created above.
- 4. Verify that the JAVA HOME environment variable (for Java Development Kit version 8) is defined properly and that %JAVA HOME%\bin is the first element in your PATH.

#### Installing Omni Server

This section describes how to install Omni Server.

#### *Procedure:* How to Install Omni Server

1. Download the latest binary package (*ohdbinarypackage\*bin.zip*) from the Information Builders Technical Support Center at *http://techsupport.informationbuilders.com*.

**Note:** On Windows platforms, the 7-Zip open source file archive utility must be used to extract this installation .zip file. To download a copy of the 7-Zip utility, go to the following website: <a href="http://www.7-zip.org">http://www.7-zip.org</a>

2. Unzip the *ohdbinarypackage* into the *omnihealthdata* subdirectory where your base install is located.

For example:

 $\texttt{C:}\verb|omni|product|omnihealthdata|$ 

3. Navigate to the *omnigen* home directory that is created.

For example:

 $\verb"C:\omni\product\omnihealthdata\omnigen"$ 

- 4. Navigate to the sample\_configuration directory and copy the og\_configurations.properties file to the C:\omni\product\omnihealthdata\properties subdirectory indicated above.
- 5. Modify the og\_configuration.properties file, as described in *Modifying the* og\_configuration.properties File on page 81.

6. Navigate back to the *omnigen* home directory.

For example:

 $\verb|C:\omni\product\omnihealthdata\omnigen||$ 

7. Run the following configuration command:

```
omnigen configure -Dconfiguration.properties=
C:\omni\product\omnihealthdata\properties\og_configuration.properties
```

#### Installing Omni-HealthData Governance Console

This section describes how to install Omni-HealthData Governance Console (OHDGC) on Windows platforms.

#### *Procedure:* How to Install Omni-HealthData Governance Console

1. Navigate to the *omnihealthdatagc* folder.

For example:

 $\verb|C:\omni\product\omnihealthdata\omnigen\omnihealthdatagc||$ 

2. Right-click the OHDGCInstallerWindows.exe file, and select Run as administrator from the context menu.

The InstallAnywhere window opens, as shown in the following image.

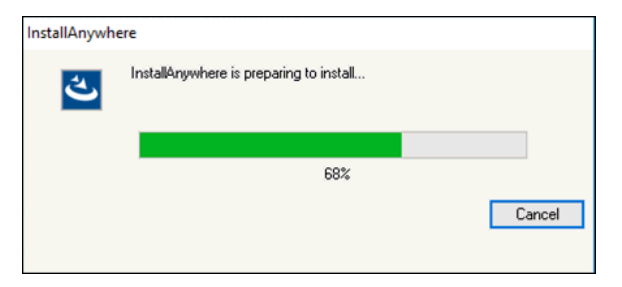

When the installation is ready, the Introduction pane opens, as shown in the following image.

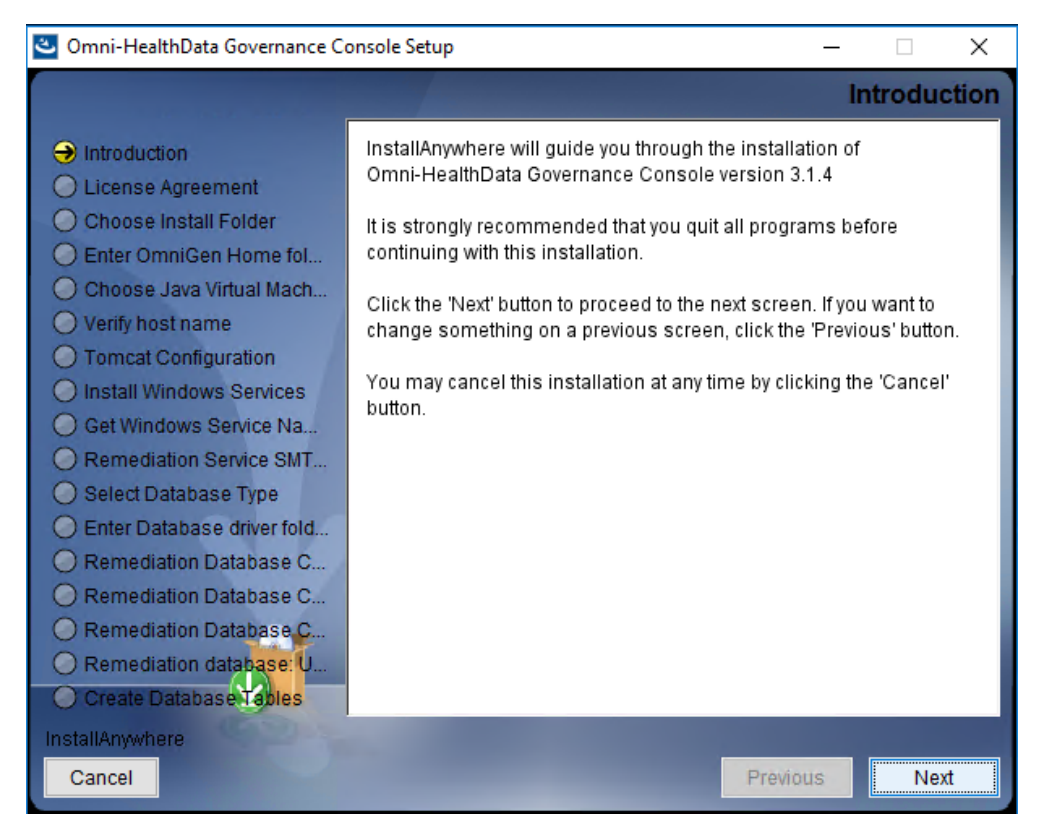

3. Click Next to continue.

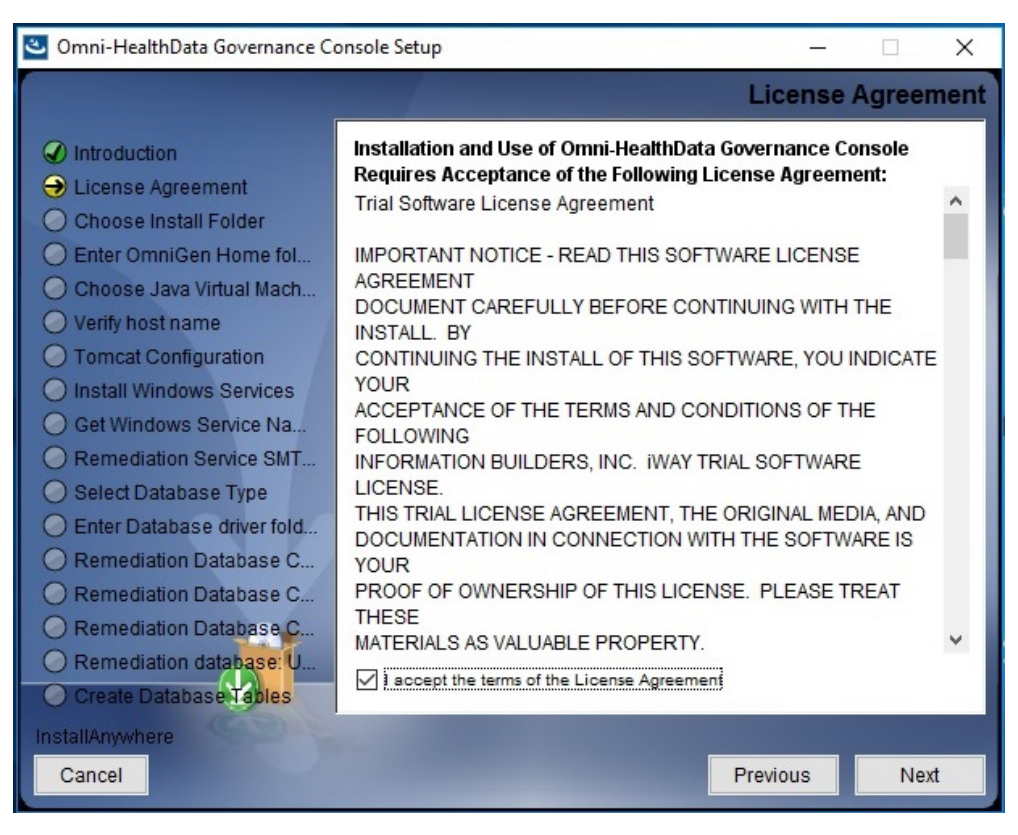

The License Agreement pane opens, as shown in the following image.

4. Read the License Agreement, select the *I* accept the terms of the License Agreement check box, and then click Next.

| 🕙 Omni-HealthData Governance Co                                                                                                    | nsole Setup -                                                                               | - 🗆 X          |
|----------------------------------------------------------------------------------------------------|---------------------------------------------------------------------------------------------|----------------|
|                                                                                                    | Choose                                                                                      | Install Folder |
| <ul> <li>Introduction</li> <li>License Agreement</li> <li>Choose Install Folder</li> <li>Enter OmniGen Home fol</li> <li>Choose Java Virtual Mach</li> <li>Verify host name</li> <li>Tomcat Configuration</li> </ul>                                                                                          | Please choose a destination folder for this installatio<br>Where would you like to install? | <i>i</i> n.    |
| O Install Windows Services                                                                                                    | C:\omni\product\omnihealthdata\ohdgc                                                        |                |
| <ul> <li>Get Windows Service Na</li> <li>Remediation Service SMT</li> <li>Select Database Type</li> <li>Enter Database driver fold</li> <li>Remediation Database C</li> <li>Remediation Database C</li> <li>Remediation Database C</li> <li>Remediation Database C</li> <li>Create Database Tables</li> </ul> | Restore Default Folder                                                                      | Choose         |
| InstallAnywhere<br>Cancel                                                                                                    | Previous                                                                                    | Next           |

The Choose Install Folder pane opens, as shown in the following image.

5. In the *Where would you like to install*? field, enter the location where you want to install Omni-HealthData Governance Console (OHDGC) components.

For example:

C:\omni\product\omnihealthdata\ohdgc

6. Click Next.

| 🕙 Omni-HealthData Governance Co                                                                                                    | onsole Setup                                                      | 8 <del>-</del> |         | ×     |
|----------------------------------------------------------------------------------------------------|-------------------------------------------------------------------|----------------|---------|-------|
|                                                                                                    | Enter O                                                           | mniGen H       | Home fo | older |
| <ul> <li>Introduction</li> <li>License Agreement</li> <li>Choose Install Folder</li> <li>Enter OmniGen Home fol</li> <li>Choose Java Virtual Mach</li> <li>Verify host name</li> <li>Tomcat Configuration</li> </ul>                                                                                                    | Please select the OmniGen home folder.<br>Please choose a folder: |                |         |       |
| Install Windows Services                                                                                                    | C:\omni\product\omnihealthdata\omnigen                            |                |         |       |
| <ul> <li>Get Windows Service Na</li> <li>Remediation Service SMT</li> <li>Select Database Type</li> <li>Enter Database driver fold</li> <li>Remediation Database C</li> <li>Remediation Database C</li> <li>Remediation Database C</li> <li>Remediation Database C</li> <li>Remediation Database C</li> <li>Create Database Tables</li> </ul> | Restore Defaul                                                    | tFolder        | Choose. |       |
| InstallAnywhere<br>Cancel                                                                                                    |                                                                   | Previous       | Nex     | t     |

The Enter OmniGen Home folder pane opens, as shown in the following image.

7. In the *Please choose a folder* field, enter (or browse to) the location you specified for the *omnigen* home folder, and then click *Next*.

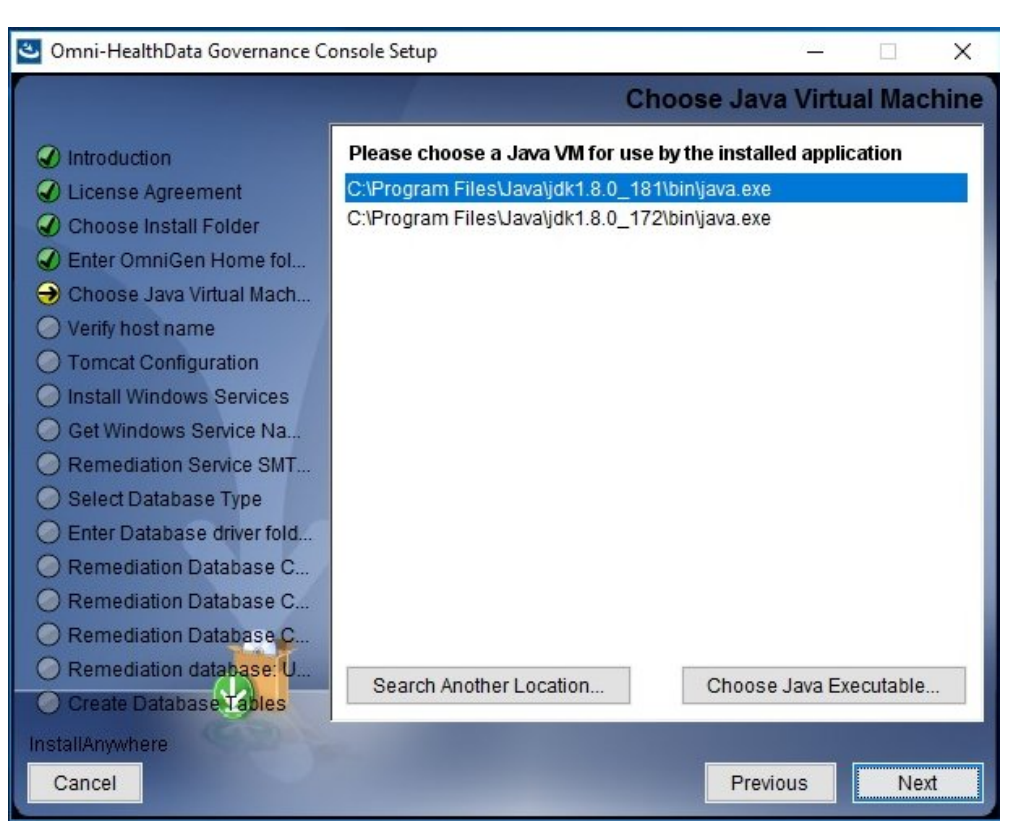

The Choose Java Virtual Machine pane opens, as shown in the following image.

8. Ensure that the Java version selected is version 1.8 or higher, and then click Next.

| 🅙 Omni-HealthData Governance Co                                                                                                    | onsole Setup          | 2 <u>.45</u>     |        | ×   |
|----------------------------------------------------------------------------------------------------|-----------------------|------------------|--------|-----|
|                                                                                                    |                       | Verify           | host n | ame |
| <ul> <li>Introduction</li> <li>License Agreement</li> <li>Choose Install Folder</li> <li>Enter OmniGen Home fol</li> <li>Choose Java Virtual Mach</li> <li>Verify host name</li> <li>Tomcat Configuration</li> <li>Install Windows Services</li> <li>Get Windows Service Na</li> <li>Remediation Service SMT</li> <li>Select Database Type</li> <li>Enter Database driver fold</li> <li>Remediation Database C</li> <li>Remediation Database C</li> <li>Remediation Database C</li> <li>Remediation Database C</li> <li>Remediation Database C</li> <li>Remediation Database C</li> <li>Remediation Database C</li> <li>Remediation Database C</li> <li>Remediation Database C</li> <li>Remediation Database C</li> <li>Remediation Database C</li> <li>Remediation Database C</li> <li>Remediation Database C</li> <li>Remediation Database C</li> </ul> | Provide the host name | TCMAPPSA.ibi.com |        |     |
| InstallAnywhere<br>Cancel                                                                                                    |                       | Previous         | Ne     | đ   |

The Verify host name pane opens, as shown in the following image.

The default host name is this machine on which you are currently installing.

9. Enter the local host name in the designated field, and then click Next.

| 🕙 Omni-HealthData Governance Co                                                                                                    | onsole Setup         | – 🗆 X                |
|----------------------------------------------------------------------------------------------------|----------------------|----------------------|
|                                                                                                    |                      | Tomcat Configuration |
| <ul> <li>Introduction</li> <li>License Agreement</li> <li>Choose Install Folder</li> <li>Enter OmniGen Home fol</li> <li>Choose Java Virtual Mach</li> <li>Verify host name</li> <li>Tomcat Configuration</li> </ul> | Configure Tomcat     |                      |
| O Install Windows Services                                                                                                    | Server Shutdown Port | 9005                 |
| <ul> <li>Remediation Service SMT</li> <li>Select Database Type</li> </ul>                                                                                                    | Http Connector Port  | 9090                 |
| Enter Database driver fold     Remediation Database C                                                                                                    | AJP Connector Port   | 9009                 |
| Remediation Database C     Remediation Database C                                                                                                    | Admin User Name      | admin                |
| Remediation database: U     Create Database Tables                                                                                                    | Admin Password       | admin                |
| InstallAnywhere<br>Cancel                                                                                                    | -                    | Previous             |

The Tomcat Configuration pane opens, as shown in the following image.

- 10. Verify the port values that are indicated by default and modify accordingly if required.
- 11. Click Next.

| 🕙 Omni-HealthData Governance Co                                                                                                    | onsole Setup — 🗆                                                                                                    | ×    |
|----------------------------------------------------------------------------------------------------|----------------------------------------------------------------------------------------------------|------|
|                                                                                                    | Install Windows Serv                                                                                                    | ices |
| <ul> <li>Introduction</li> <li>License Agreement</li> <li>Choose Install Folder</li> <li>Enter OmniGen Home fol</li> <li>Choose Java Virtual Mach</li> <li>Choose Java Virtual Mach</li> <li>Verify host name</li> <li>Tomcat Configuration</li> <li>Install Windows Services</li> <li>Get Windows Service Na</li> <li>Remediation Service SMT</li> <li>Select Database Type</li> <li>Enter Database driver fold</li> <li>Remediation Database C</li> <li>Remediation Database C</li> <li>Remediation Database C</li> <li>Remediation database U</li> </ul> | WSO2 and OGC's Tomcat components can both be run as either<br>a Windows Service or as a Standalone Windows program in a<br>Command prompt window.<br>To run WSO2 & OGC's Tomcat as a Windows Service, select Yes<br>below.<br><ul> <li>Yes</li> <li>No</li> </ul> | ~    |
| InstallAnywhere<br>Cancel                                                                                                    | Previous                                                                                                    | t    |

The Install Windows Services pane opens, as shown in the following image.

- 12. Select Yes if you would like to have WSO2 and Apache Tomcat components for OHDGC installed as Windows services.
- 13. Click Next.

| 🕙 Omni-HealthData Governance Co                                                                                                    | onsole Setup                                                 | <u> </u>                |        | ×     |
|----------------------------------------------------------------------------------------------------|--------------------------------------------------------------|-------------------------|--------|-------|
|                                                                                                    | Get Wi                                                       | indows Service          | Name F | refix |
| <ul> <li>Introduction</li> <li>License Agreement</li> <li>Choose Install Folder</li> <li>Enter OmniGen Home fol</li> <li>Choose Java Virtual Mach</li> <li>Choose Java Virtual Mach</li> <li>Verify host name</li> <li>Tomcat Configuration</li> <li>Install Windows Services</li> <li>Get Windows Service Na</li> <li>Remediation Service SMT</li> <li>Select Database Type</li> <li>Enter Database driver fold</li> <li>Remediation Database C</li> <li>Remediation Database C</li> <li>Remediation Database C</li> <li>Remediation Database C</li> <li>Remediation Database C</li> <li>Remediation Database C</li> <li>Remediation Database C</li> <li>Remediation Database C</li> <li>Remediation Database C</li> <li>Remediation Database C</li> </ul> | Please choose Windows Service<br>Windows Service Name Prefix | Name Prefix<br>iWay_ogc |        |       |
| InstallAnywhere<br>Cancel                                                                                                    |                                                              | Previous                | Ne     | ext   |

The Get Windows Service Name Prefix pane opens, as shown in the following image.

If you selected to install WSO2 and Apache Tomcat components as Windows services, then by default, *iWay\_ogc* is the prefix that will be used. You can specify a different prefix as required.

**Note:** It is recommended to append an identifier to the *iWay\_ogc* prefix that matches your Omni-HealthData release number (for example, \_314 or \_315). Older Windows services can then be easily identified and deleted as they are retired from use.

14. Click Next.

The Remediation Service SMTP Configuration pane opens, as shown in the following image.

| 🕙 Omni-HealthData Governance Console Setup                                                                                                    |                                    |         | 64 <u>-</u> |        | ×    |
|----------------------------------------------------------------------------------------------------|------------------------------------|---------|-------------|--------|------|
|                                                                                                    | Remediation Serv                   | ice SMT | P Con       | figura | tion |
| <ul> <li>Introduction</li> <li>License Agreement</li> <li>Choose Install Folder</li> <li>Enter OmniGen Home fol</li> <li>Choose Java Virtual Mach</li> <li>Verify host name</li> <li>Tomcat Configuration</li> <li>Install Windows Services</li> </ul> | Configure Remediation Service SMTP |         |             |        |      |
| Get Windows Service Na     Remediation Service SMT                                                                                                    | SMTP Host                          |         |             |        |      |
| <ul> <li>Select Database Type</li> <li>Enter Database driver fold</li> </ul>                                                                                                    | Email Notification From            |         |             |        |      |
| Remediation Database C     Remediation Database C                                                                                                    | SMTP Username                      |         |             |        |      |
| Remediation Database C                                                                                                    | SMTP Password                      |         |             |        |      |
| O Remediation database: U<br>O Create Database Tables                                                                                                    | SMTP SSL Enabled (true or false)   |         |             |        | _    |
| InstallAnywhere<br>Cancel                                                                                                    |                                    | Previou | IS          | Nex    | t    |

- 15. Leave the parameter values blank unless you want to configure SMTP for your remediation service, and then click *Next*.
- 16. To configure SMTP for your remediation service, provide values for the following parameters as they apply to your SMTP email server:
  - **SMTP Host.** Host name of your SMTP server (for example, *smtp.ibi.com*).
  - **SMTP Port.** SMTP port on that server (usually port 25).
  - **Email Notification From.** Email address from which the assignment email will originate (for example, *OmniGen\_Remediation@ibi.com*).
  - **SMTP Username.** User name for accessing the email server.
  - SMTP Password. Password associated with the user name for accessing the email server.

SMTP SSL Enabled (true or false). Specify *true* if your email server supports or requires SSL authentication.

In addition, each user who will receive email notifications must have a valid email address in their WSO2 Identity Server (WSO2 IS) user profile.

- Each LDAP user with the Data Steward or Data Supervisor role, and who will receive Assignment e-mails, must have a valid e-mail address in their Active Directory profile. When it makes the LDAP connection, WSO2 IS will bring back those email addresses to its Local User Store profile of the user.
- Each hardcoded user in the WSO2 IS *Primary* domain must have an email in their WSO2 IS user profile.
- 17. Click Next to continue.

The Select Database Type pane opens, as shown in the following image.

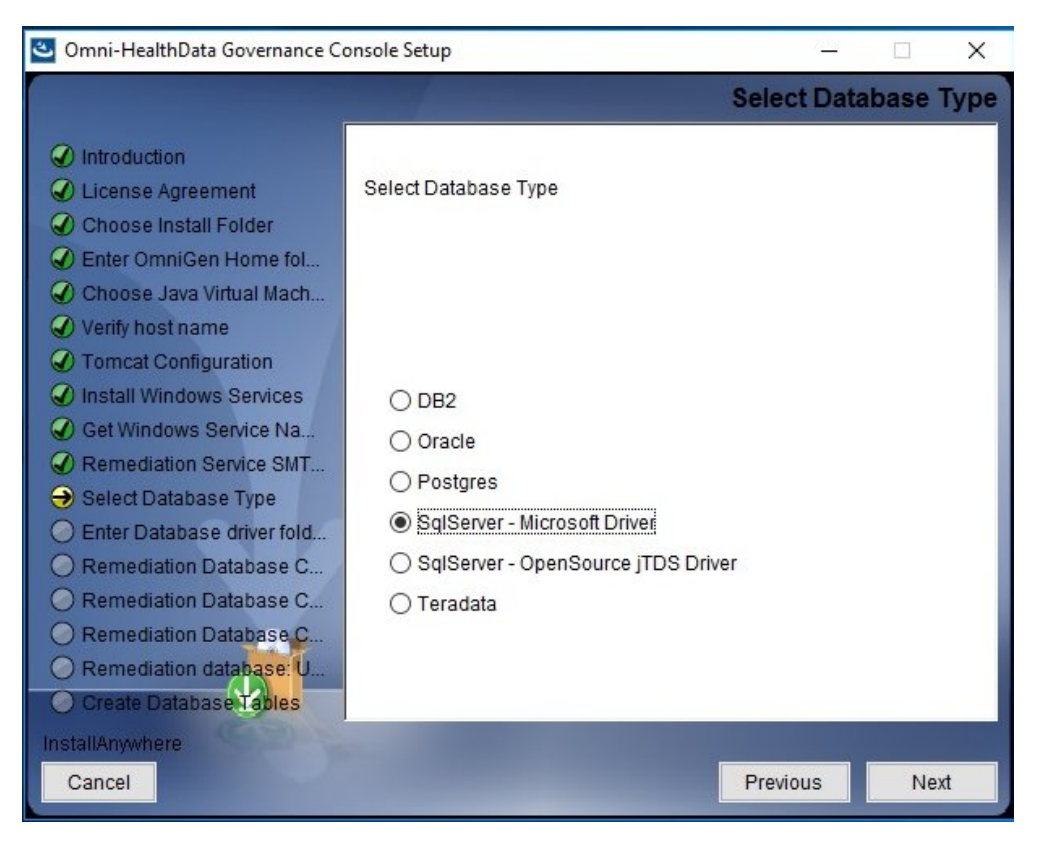

18. Select the type of database from the list that you want to use with OHDGC, and then click *Next*.

| 🕙 Omni-HealthData Governance Co                                                                                                    | onsole Setup —                                                                 |           | ×    |
|----------------------------------------------------------------------------------------------------|--------------------------------------------------------------------------------|-----------|------|
|                                                                                                    | Enter Database                                                                 | driver fo | lder |
| <ul> <li>Introduction</li> <li>License Agreement</li> <li>Choose Install Folder</li> <li>Enter OmniGen Home fol</li> <li>Choose Java Virtual Mach</li> <li>Verify host name</li> <li>Tomcat Configuration</li> </ul>                                                                                          | Please choose a folder containing Database drivers.<br>Please choose a folder: |           |      |
| Install Windows Services                                                                                                    | C:\omni\product\omnihealthdata\jdbcjars                                        |           |      |
| <ul> <li>Get Windows Service Na</li> <li>Remediation Service SMT</li> <li>Select Database Type</li> <li>Enter Database driver fold</li> <li>Remediation Database C</li> <li>Remediation Database C</li> <li>Remediation Database C</li> <li>Remediation database C</li> <li>Create Database Tables</li> </ul> | Restore Default Folder                                                         | Choose    |      |
| InstallAnywhere<br>Cancel                                                                                                    | Previous                                                                       | Next      |      |

The Enter Database driver folder pane opens, as shown in the following image.

19. Specify the location of your JDBC .jar file(s), and then click Next.

For more information on the location of your JDBC .jar file(s), see *Creating Install Directories* on page 15.

The Remediation Database Configuration pane opens for your selected database type, as shown in the following image.

| Omni-HealthData Governance Console Setup                                                                                                    |                               | – 🗆 X                       |
|----------------------------------------------------------------------------------------------------|-------------------------------|-----------------------------|
|                                                                                                    | Remediation Database          | e Configuration: SQL Server |
| <ul> <li>Introduction</li> <li>License Agreement</li> <li>Choose Install Folder</li> <li>Enter OmniGen Home fol</li> <li>Choose Java Virtual Mach</li> <li>Verify host name</li> <li>Tomcat Configuration</li> </ul> | Configure Remediation Databas | e                           |
| <ul> <li>Install Windows Services</li> <li>Get Windows Service Na</li> <li>Remediation Service SMT</li> </ul>                                                                                                    | User Name<br>Password         |                             |
| <ul> <li>Select Database Type</li> <li>Enter Database driver fold</li> </ul>                                                                                                    | Host                          | localhost                   |
| Remediation Database C                                                                                                    | Port                          | 1433                        |
| Remediation Database C     Remediation Database C     Remediation database U                                                                                                    | Name                          | OG31a                       |
| O Create Database Tables                                                                                                    | matance                       |                             |
| InstallAnywhere<br>Cancel                                                                                                    |                               | Previous                    |

20. Review the information to ensure that it matches the corresponding entry in the *og\_configuration.properties* file, and then click *Next* to continue.

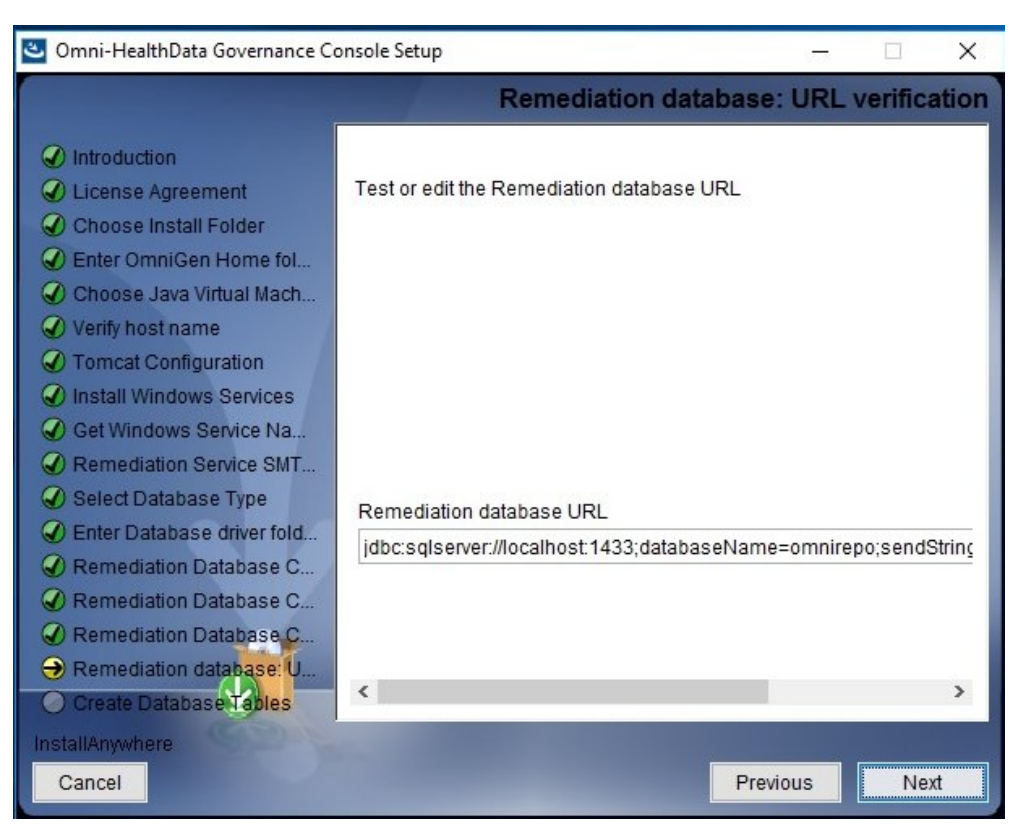

The Remediation database: URL verification pane opens, as shown in the following image.

21. Specify the remediation database URL string that matches the corresponding entry in the *og\_configuration.properties* file, and then click *Next*.

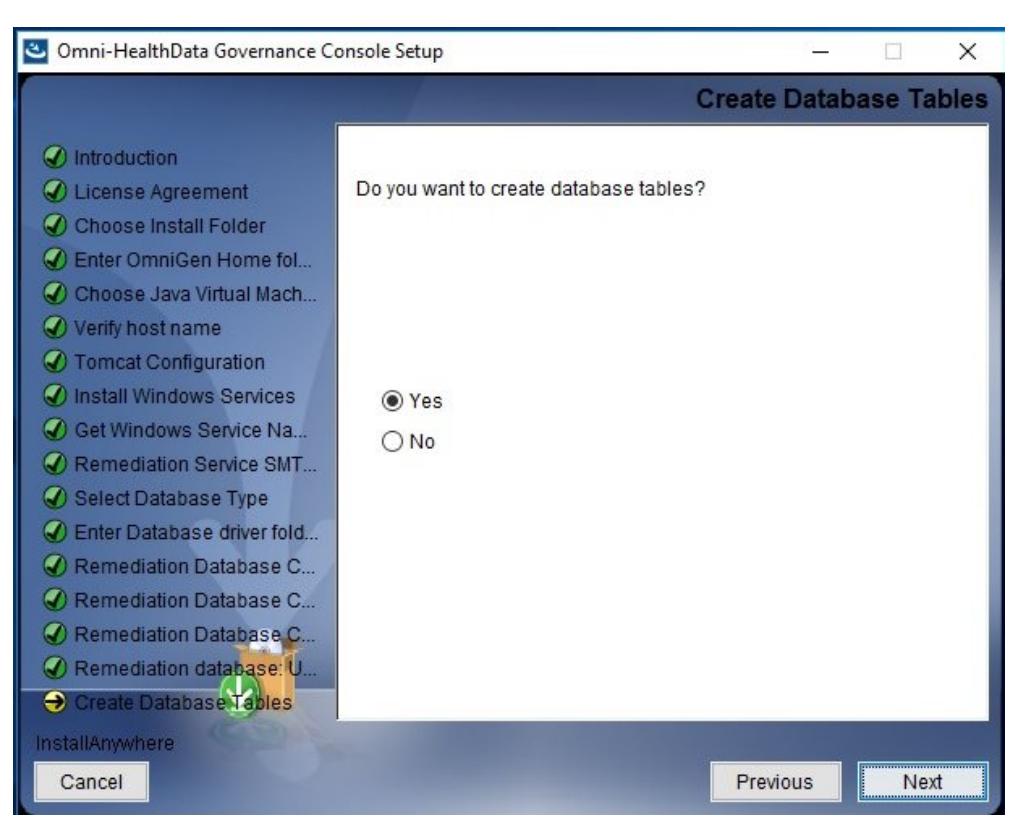

The Create Database Tables pane opens, as shown in the following image.

22. Select Yes to create the Remediation database tables, and then click Next.

If the database URL string that you specified is correct and your database is available, the Remediation Database Connection Test Passed pane opens, as shown in the following image.

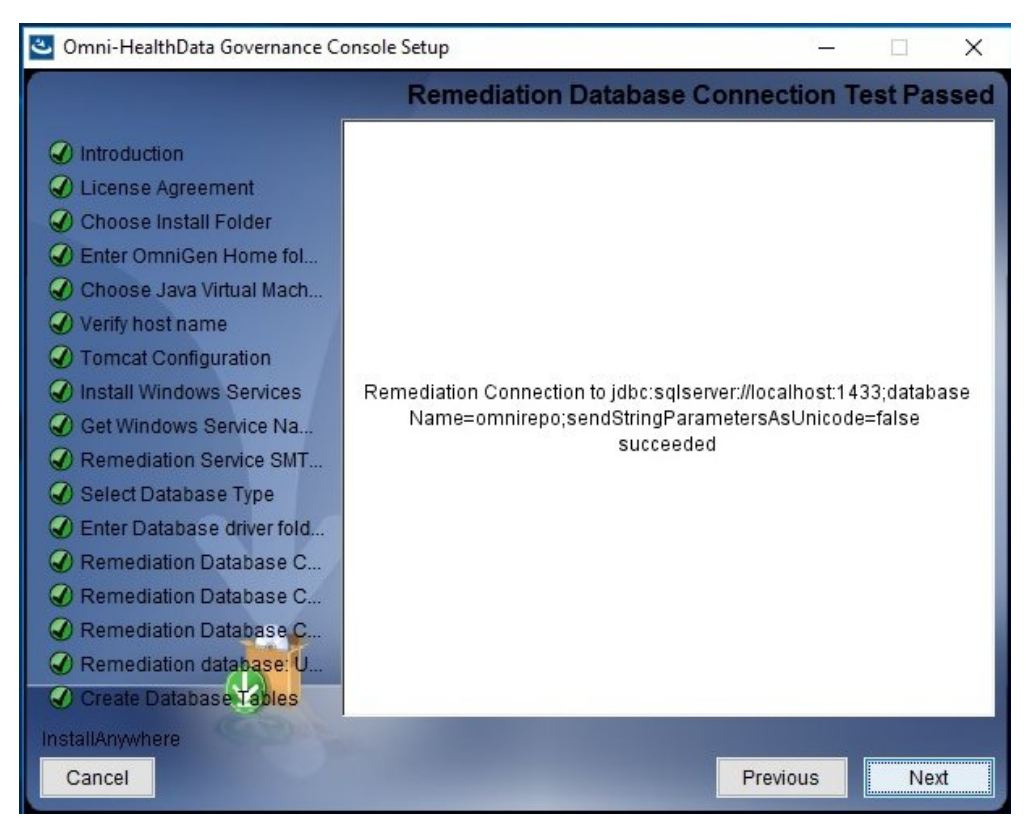

23. Click Next to continue.

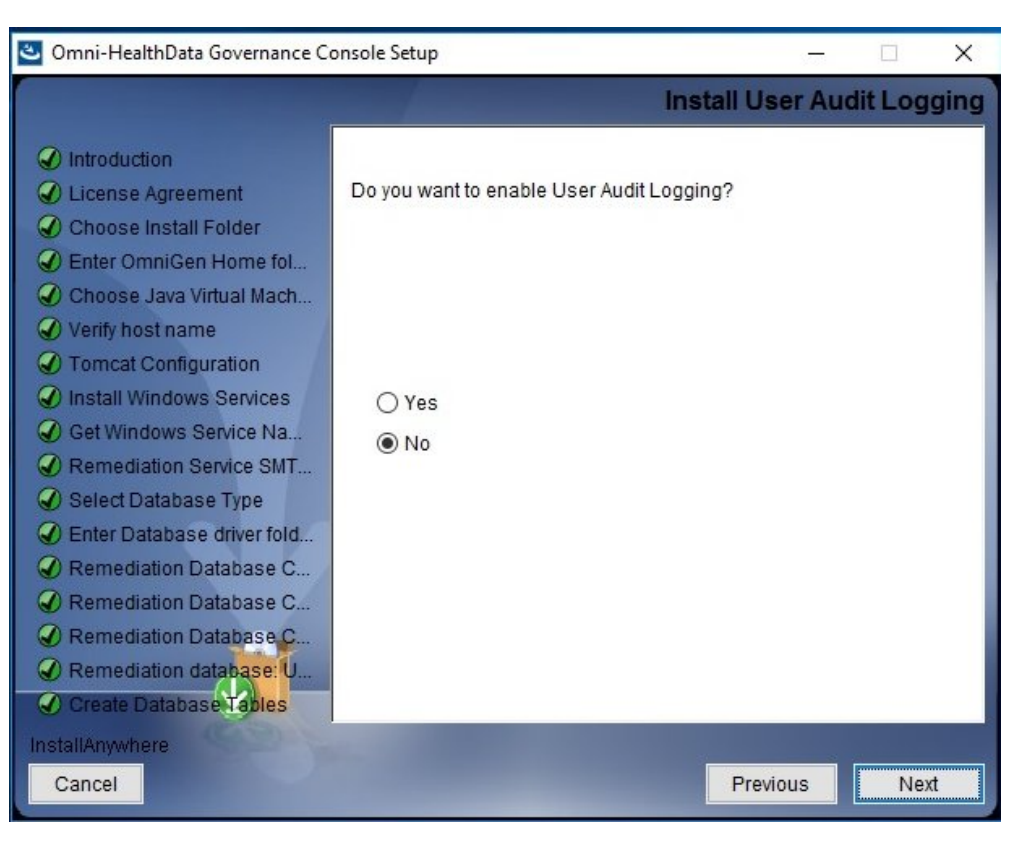

The Install User Audit Logging pane opens, as shown in the following image.

24. If you select Yes and click *Next*, you must specify port values for Elasticsearch and Logstash in the Application Logging pane, as shown in the following image.

| 🕙 Omni-HealthData Governance Console Setup                                                                                                    |                                | – 🗆 X               |
|----------------------------------------------------------------------------------------------------|--------------------------------|---------------------|
|                                                                                                    |                                | Application Logging |
| <ul> <li>Introduction</li> <li>License Agreement</li> <li>Choose Install Folder</li> <li>Enter OmniGen Home fol</li> <li>Choose Java Virtual Mach</li> <li>Verify host name</li> <li>Tomcat Configuration</li> <li>Install Windows Services</li> </ul> | Please choose Audit Logging Po | ort                 |
| <ul> <li>Get windows Service Na</li> <li>Remediation Service SMT</li> <li>Select Database Type</li> <li>Enter Database driver fold</li> <li>Remediation Database C</li> </ul>                                                                          | Elastic Search Http Port       | 9200                |
| <ul> <li>Remediation Database C</li> <li>Remediation Database C</li> <li>Remediation database: U</li> <li>Create Database Tables</li> </ul>                                                                                                    | Log Stash Http Port            | 8500                |
| InstallAnywhere<br>Cancel                                                                                                    |                                | Previous            |

25. Click Next to continue.

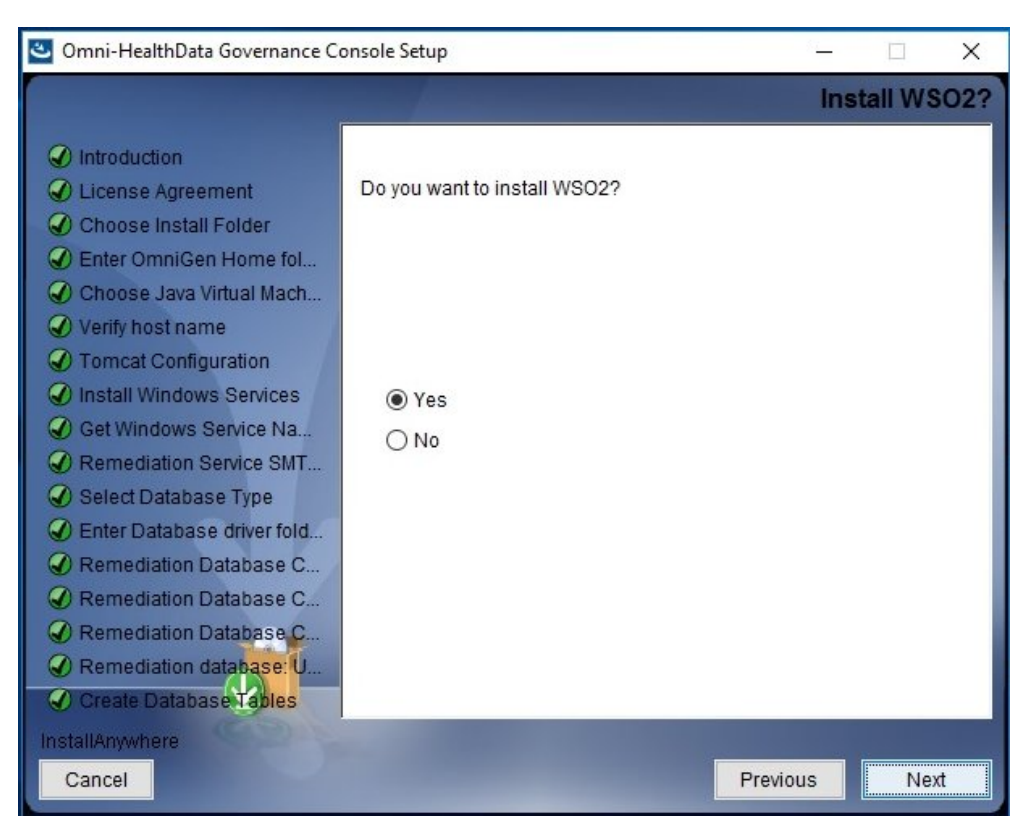

The Install WSO2 pane opens, as shown in the following image.

26. For new installations, ensure that Yes is selected, and then click Next.
| 🕙 Omni-HealthData Governance Co                                                                                                    | onsole Setup                                                | – 🗆 X            |
|----------------------------------------------------------------------------------------------------|-------------------------------------------------------------|------------------|
|                                                                                                    | Gather WSO2 Key                                             | Store parameters |
| <ul> <li>Introduction</li> <li>License Agreement</li> <li>Choose Install Folder</li> <li>Enter OmniGen Home fol</li> <li>Choose Java Virtual Mach</li> <li>Verify host name</li> <li>Temest Configuration</li> </ul> | In this section the parameters for using the jav collected. | a key tool are   |
| Install Windows Services                                                                                                    | What is the address of your host?                           | TCMAPPSA.ibi.con |
| Get Windows Service Na     Remediation Service SMT                                                                                                    | What is the name of your organizational unit?               | ТСМ              |
| Select Database Type                                                                                                    | What is the name of your organization?                      | IBI              |
| Enter Database driver fold     Remediation Database C                                                                                                    | What is the name of your city or locality?                  | New York         |
| Remediation Database C                                                                                                    | What is the name of your state or province?                 | NY               |
| Remediation Database C     Remediation database: U     Create Database Tables                                                                                                    | What is the two-letter country code for this unit           | ?US ~            |
| InstallAnywhere                                                                                                    |                                                             |                  |
| Cancel                                                                                                    | Pre                                                         | evious Next      |

The Gather WSO2 Key Store parameters pane opens, as shown in the following image.

27. Collect the parameters to generate the certificate for WS02 IS.

These parameters are used to build a unique certificate to secure the communication between Omni-HealthData Governance Console (OHDGC) and WSO2 Identity Server (IS). Ensure that the address of your host is correct (not *localhost*), and then enter values for the remaining parameters.

28. Click Next to continue.

Omni-HealthData Governance Console Setup Х Pre-Installation Summary Please Review the Following Before Continuing: Introduction ~ License Agreement Product Name: Choose Install Folder Omni-HealthData Governance Console C Enter OmniGen Home fol... Install Folder: Choose Java Virtual Mach... C:\omni\product\omnihealthdata\ohdgc Verify host name Tomcat Configuration Shortcut Folder: C:\Users\js02109\AppData\Roaming\Microsoft\Windows\Start Me Install Windows Services Get Windows Service Na... Product Version 3.1.4 Remediation Service SMT.... Select Database Type Install Path Enter Database driver fold... C:\omni\product\omnihealthdata\ohdgc Remediation Database C... Java Home Remediation Database C... C:\Program Files\Java\jdk1.8.0\_191 Remediation Database C... Tomcat HTTP Connector Port Remediation database: U. < | Create Database Tables InstallAnywhere Cancel Previous Next

The Pre-Installation Summary pane opens, as shown in the following image.

29. Review the installation settings that you specified for OHDGC and then click *Next* to continue.

The Ready To Install pane opens, indicating that the configuration for installation is complete, as shown in the following image.

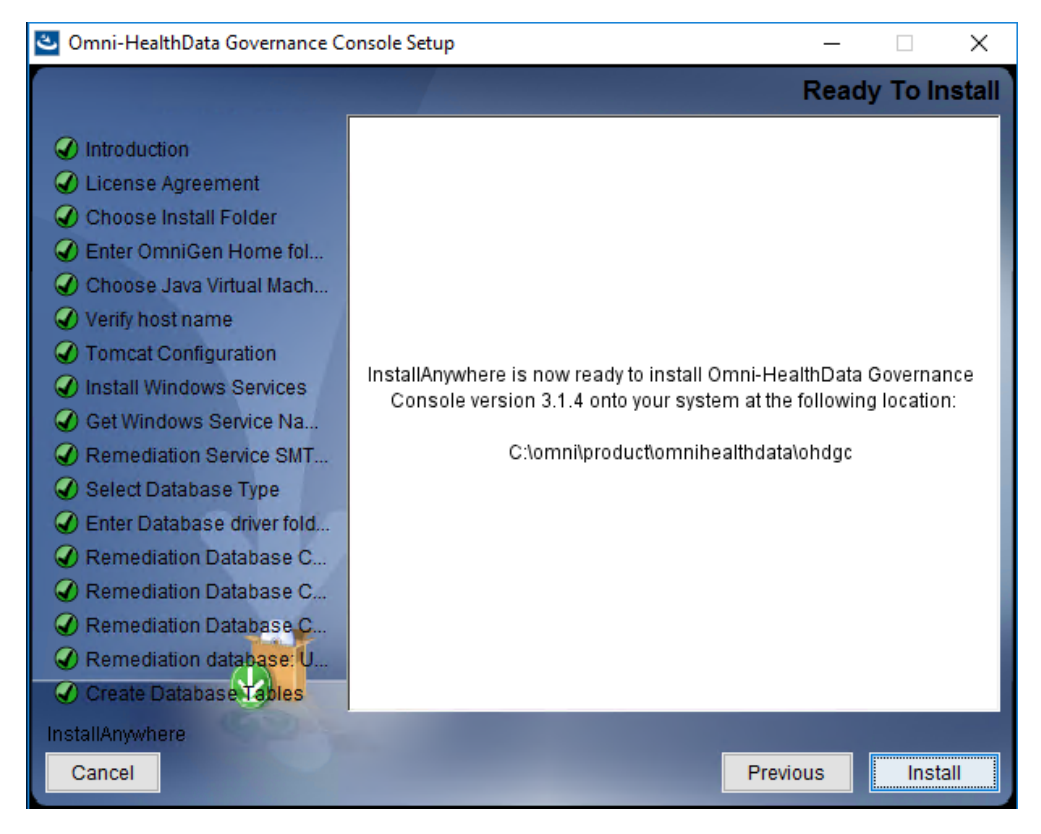

30. Click Install to proceed with the installation.

The Installing Omni-HealthData Governance Console pane opens, which displays the progress of your OHDGC installation, as shown in the following image.

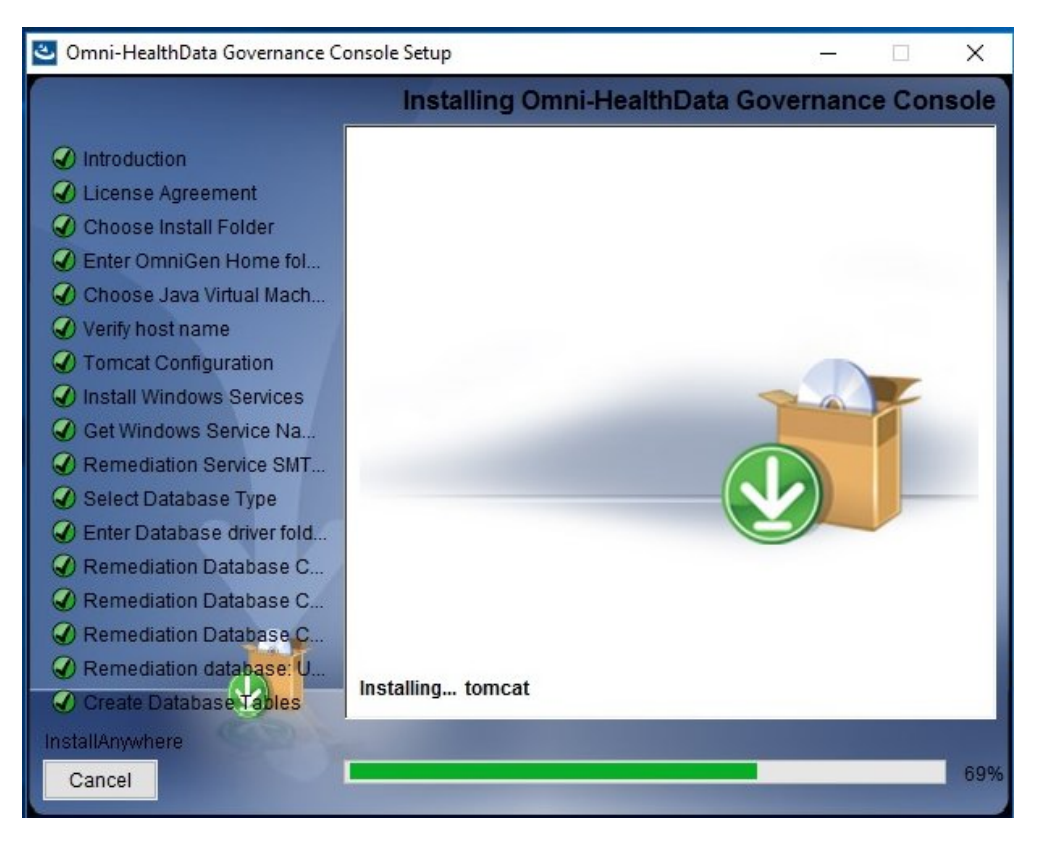

The Omni-HealthData Governance Console (OHDGC) installation is complete when the Install Complete pane is displayed, as shown in the following image.

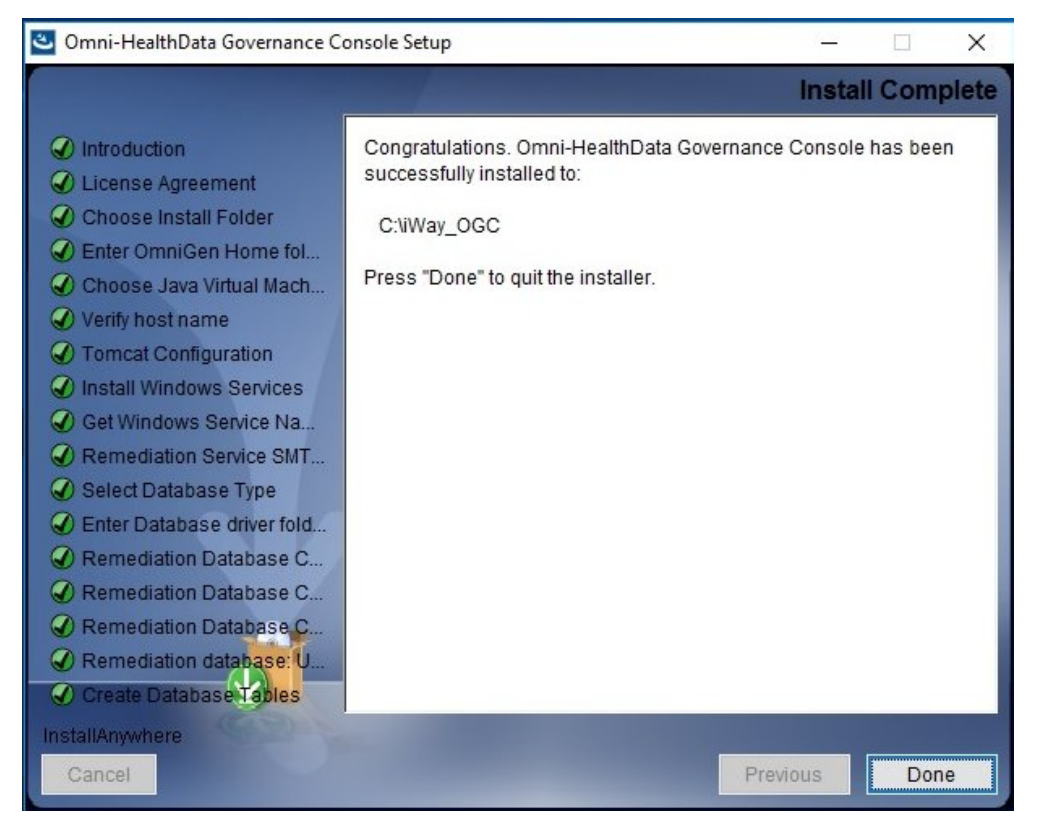

- 31. Click Done.
- 32. Navigate to the omnigen home directory.

For example:

C:\omni\product\omnihealthdata\omnigen

33. Navigate to the omniserver directory.

For example:

 $\verb|C:\omni\product\omnihealthdata\omnigen\omniserver||$ 

34. Open a command prompt window and type the following command:

omni start-controller

35. Press Enter.

**Note:** When installation has completed, a BUILD Successful message appears, but the startup process continues for a few minutes. You must wait for this process to complete before proceeding to the next step.

36. When the startup process has completed, proceed to *Starting the Omni Server and Omni-HealthData Governance Console* on page 85.

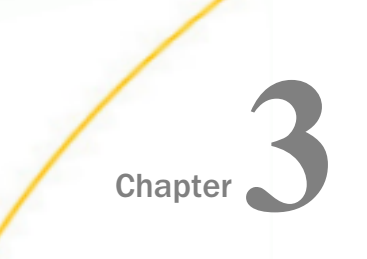

# Installing Omni Server and Omni-HealthData Governance Console on Linux Platforms

This chapter describes how to install the primary components of Omni-HealthData on Linux platforms.

#### In this chapter:

- Creating Install Directories
- Installing Omni Server
- Installing Omni-HealthData Governance Console

### **Creating Install Directories**

This section describes how to create install directories for Omni-HealthData.

### *Procedure:* How to Create Install Directories

Although Omni-HealthData can be installed in any appropriate directory, it is recommended that a base install directory is configured prior to installing Omni-HealthData.

1. Create the following base install directory that is recommended:

/data/omni/product

2. Create the recommended subdirectories under the base install directory.

The following table lists and describes the additional subfolders that must be created under the base install directory. These additional subfolders facilitate the ease of upgrading by externalizing required files outside of the *omnigen* home directory that is created with the Omni Server installation.

| Subfolder      | Description                                                                     |
|----------------|---------------------------------------------------------------------------------|
| omnihealthdata | The folder under which the Omni-<br>HealthData binary package will be unzipped. |

| Subfolder                 | Description                                                                                                    |
|---------------------------|----------------------------------------------------------------------------------------------------|
| omnihealthdata/properties | An externalized folder from the <i>omnigen</i><br>home directory that holds any necessary<br>properties files required for Omni-Health<br>Data. |
| omnihealthdata/jdbcjars   | An externalized folder from the <i>omnigen</i><br>home directory that holds all necessary<br>JDBC .jar files required for Omni-Health<br>Data.  |

- 3. Copy the JDBC .jar file (as indicated in step 3 under *Installation Prerequisites* in *Chapter 1, Overview and Prerequisites*), to the /jdbcjars subfolder created above.
- 4. Verify that the JAVA HOME environment variable (for Java Development Kit version 8) is defined properly and that %JAVA HOME%/bin is the first element in your PATH.

## Installing Omni Server

This section describes how to install Omni server.

### Procedure: How to Install Omni Server

- 1. Download the latest binary package (*ohdbinarypackage\*bin.tar*) from the Information Builders Technical Support Center at *http://techsupport.informationbuilders.com*.
- 2. Unzip the *ohdbinarypackage* into the *omnihealthdata* subdirectory where your base install is located.

For example:

/data/omni/product/omnihealthdata

3. Navigate to the created *omnigen* home directory.

For example:

/data/omni/product/omnihealthdata/omnigen

- 4. Navigate to the sample\_configuration directory and copy the og\_configurations.properties file to the /data/omni/product/omnihealthdata/properties subdirectory indicated above.
- 5. Modify the og\_configuration.properties file, as described in *Modifying the* og\_configuration.properties File on page 81.
- 6. Navigate back to the *omnigen* home directory.

7. Run the following configuration command:

./omnigen.sh configure -Dconfiguration.properties= /data/omni/product/omnihealthdata/properties/og\_configuration.properties

# Installing Omni-HealthData Governance Console

This section describes how to install Omni-HealthData Governance Console (OHDGC).

### *Procedure:* How to Install Omni-HealthData Governance Console

1. Navigate to the *omnigen* home directory.

For example:

/data/omni/product/omnihealthdata/omnigen

2. Navigate to the *omnihealthdatagc* directory.

For example:

/data/omni/product/omnihealthdata/omnigen/omnihealthdatagc

 Enter the following command to run the OHDGC installer in console mode: ./OHDGCInstallerLinux\*.bin The OHDGC installer starts and displays the Introduction pane, as shown in the following image.

```
root@omnihealthdata:/data/omni/product/omnihealthdata/omnigen/omnihealthdatagc _ 🛛 🗙
File Edit View Search Terminal Help
Omni-HealthData Governance Console
                               (created with InstallAnywhere)
_____
Preparing CONSOLE Mode Installation...
Introduction
. . . . . . . . . . . .
InstallAnywhere will guide you through the installation of Omni-HealthData
Governance Console version 3.1.4
It is strongly recommended that you quit all programs before continuing with
this installation.
Respond to each prompt to proceed to the next step in the installation. If
you want to change something on a previous step, type 'back'.
You may cancel this installation at any time by typing 'quit'.
PRESS <ENTER> TO CONTINUE:
```

4. Press Enter to continue.

The License Agreement Terms and Conditions pane opens, as shown in the following image.

root@omnihealthdata:/data/omni/product/omnihealthdata/omnigen/omnihealthdatagc \_\_\_\_\_ File Edit View Search Terminal Help agreed to parameters included on the applicable order form. In the event the Licensee is acquiring a permanent license from an authorized IBI Reseller, the conversion to a permanent license shall be authorized upon Licensee submitting to PRESS <ENTER> TO CONTINUE: Reseller and Reseller accepting a mutually agreed to order form. In such instances, Licensee understands that the license granted by Reseller is contingent upon IBI receiving payment from Reseller. The Licensee's use of a license granted by the Reseller shall be subject to the licensing parameters set forth on the applicable order form and Licensee understands that it shall be permitted to use the software solely in conjunction with the Reseller's applications. A license acquired from a Reseller shall be subject to the terms of this agreement until such time as an applicable end user license agreement is entered into with Reseller. The Reseller shall be solely responsible for providing first line maintenance support during the period Licensee subscribes to maintenance services from Reseller. DO YOU ACCEPT THE TERMS OF THIS LICENSE AGREEMENT? (Y/N): Y

- 5. Read the terms of the license agreement and continue to press *Enter* until you reach the last section of the license agreement.
- 6. Enter *Y* to accept the terms of the license agreement and then and press *Enter* to continue.

The Choose Install Folder pane opens, as shown in the following image.

```
root@omnihealthdata:/data/omni/product/omnihealthdata/omnigen/omnihealthdatagc _ 🗖
                                                                      ×
File Edit View Search Terminal Help
on the applicable order form and Licensee understands that it
shall be permitted to use the software solely in conjunction
with the Reseller's applications. A license acquired from a
Reseller shall be subject to the terms of this agreement until
such time as an applicable end user license agreement is
entered into with Reseller. The Reseller shall be solely
responsible for providing first line maintenance support during
the period Licensee subscribes to maintenance services from Reseller.
DO YOU ACCEPT THE TERMS OF THIS LICENSE AGREEMENT? (Y/N): Y
Choose Install Folder
Where would you like to install?
 Default Install Folder: /root/iWay OGC
ENTER AN ABSOLUTE PATH, OR PRESS <ENTER> TO ACCEPT THE DEFAULT
     : /data/omni/product/omnihealthdata/ogc
```

7. Enter the desired installation location (for example, /data/omni/product/omnihealthdata/ ohdgc), and then press Enter to continue.

A prompt to confirm the path is displayed, as shown in the following image.

| root@omnihealthdata:/data/omni/product/omnihealthdata/omnigen/omnihealthdatagc                                                                                                    | - | ×    |
|----------------------------------------------------------------------------------------------------|---|------|
| File Edit View Search Terminal Help                                                                                                    |   |      |
| Reseller shall be subject to the terms of this agreement until<br>such time as an applicable end user license agreement is<br>entered into with Reseller. The Reseller shall be solely<br>responsible for providing first line maintenance support during<br>the period Licensee subscribes to maintenance services from Reseller. |   |      |
| DO YOU ACCEPT THE TERMS OF THIS LICENSE AGREEMENT? (Y/N): Y                                                                                                    |   |      |
|                                                                                                    |   | <br> |
| Choose Install Folder                                                                                                    |   |      |
| Where would you like to install?                                                                                                    |   |      |
| Default Install Folder: /root/iWay_OGC                                                                                                    |   |      |
| ENTER AN ABSOLUTE PATH, OR PRESS <enter> TO ACCEPT THE DEFAULT<br/>: /data/omni/product/omnihealthdata/ogc</enter>                                                                                                    |   |      |
| <pre>INSTALL FOLDER IS: /data/omni/product/omnihealthdata/ogc<br/>IS THIS CORRECT? (Y/N): Y</pre>                                                                                                    |   |      |

8. Select *Y* to confirm and then press *Enter* to continue.

The Enter Omnigen home folder pane opens, as shown in the following image.

```
root@omnihealthdata:/data/omni/product/omnihealthdata/omnigen/omnihealthdatagc _ □ ×
File Edit View Search Terminal Help
Choose Install Folder
Where would you like to install?
Default Install Folder: /root/iWay_OGC
ENTER AN ABSOLUTE PATH, OR PRESS <ENTER> TO ACCEPT THE DEFAULT
        : /data/omni/product/omnihealthdata/ogc
INSTALL FOLDER IS: /data/omni/product/omnihealthdata/ogc
INSTALL FOLDER IS: /data/omni/product/omnihealthdata/ogc
Enter Omnigen home folder
Please select the OmniGen home folder.
Enter the location of your omnigen home directory (Default: /root/omnigen)
        : /data/omni/product/omnihealthdata/omnigen
```

 Enter the location of your omnigen home directory (for example, /data/omni/product/ omnihealthdata/omnigen), and then press Enter to continue.

The Choose Java Virtual Machine pane opens, as shown in the following image.

10. Ensure that the Java version located is version 1.8 or higher, and then press *Enter* to continue.

The Verify host name pane opens, as shown in the following image.

```
root@omnihealthdata:/data/omni/product/omnihealthdata/omnigen/omnihealthdatagc - □ ×
File Edit View Search Terminal Help

Choose Java Virtual Machine
Please choose a Java VM for use by the installed application
->1- /usr/java/jdk1.8.0_144/bin/java
2- /usr/bin/java
ENTER THE NUMBER FOR THE JAVA VM, OR PRESS <ENTER> TO ACCEPT THE
CURRENT SELECTION: 1
Unable to install the Java Virtual Machine included with this installer.
Verify host name
Enter requested information
Enter the local host name (Default: omnihealthdata.ibi.com):
```

11. Change the local host name or accept the default value specified in the og\_configuration.properties file, and then press *Enter* to continue.

The Tomcat Configuration pane opens, as shown in the following image.

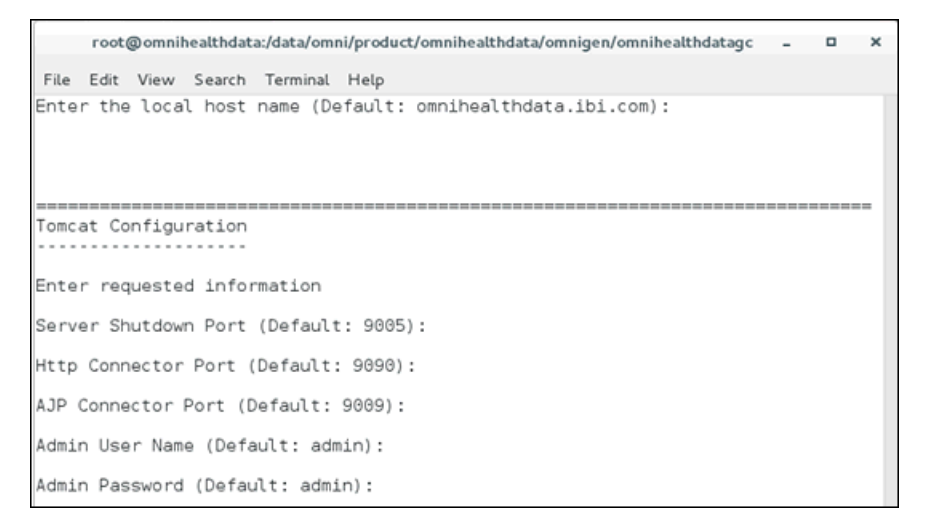

12. Verify the default ports, user name, and password, or modify the parameters accordingly. Press *Enter* to continue.

The Remediation Service SMTP Configuration pane opens, as shown in the following image.

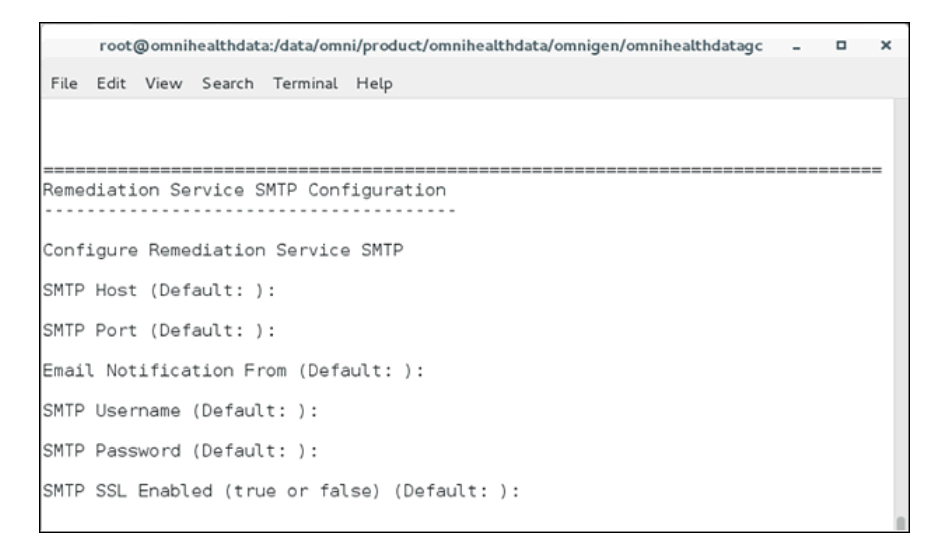

- 13. Leave the parameter values blank unless you are adding an email option.
  - a. To enable the email option, provide values for the following parameters as they apply to your SMTP email server:
    - **SMTP Host.** Host name of your SMTP server (for example, *smtp.ibi.com*).
    - **SMTP Port.** SMTP port on that server (usually port 25).
    - **Email Notification From.** Email address from which the assignment emails will originate (for example, *OmniGen\_Remediation@ibi.com*).
    - **SMTP Username.** User name for accessing the email server.
    - SMTP Password. Password associated with the user name for accessing the email server.
    - SMTP SSL Enabled (true or false). Specify *true* if your email server supports or requires SSL authentication.
  - b. Press Enter to continue.

In addition, each user who will receive email notifications must have a valid email address in their WSO2 Identity Server (WSO2 IS) user profile.

- Each LDAP user with the Data Steward or Data Supervisor role, and who will receive Assignment e-mails, must have a valid e-mail address in their Active Directory profile. When it makes the LDAP connection, WSO2 IS will bring back those email addresses to its Local User Store profile of the user.
- Each hardcoded user in the WSO2 IS *Primary* domain must have an email in their WSO2 IS user profile.
- 14. Press *Enter* to continue.

The Select Database Type pane opens, as shown in the following image.

```
root@omnihealthdata:/data/omni/product/omnihealthdata/omnigen/omnihealthdatagc _ 🛛 🗙
File Edit View Search Terminal Help
SMTP Username (Default: ):
SMTP Password (Default: ):
SMTP SSL Enabled (true or false) (Default: ):
 Select Database Type
    . . . . . . . . . . . . .
Enter requested information
   1- DB2
   2- Oracle
   3- Postgres
   4- SalServer - Microsoft Driver
   5- SqlServer - OpenSource jTDS Driver
   6- Teradata
ENTER THE NUMBER OF THE DESIRED CHOICE: 3
```

15. Select the appropriate database type, and then press Enter.

The Enter Database driver path pane opens, as shown in the following image.

```
root@omnihealthdata:/data/omni/product/omnihealthdata/omnigen/omnihealthdatagc - 🛛 🗙
File Edit View Search Terminal Help
Enter requested information
   1- DB2
   2- Oracle
  3- Postgres
  4- SqlServer - Microsoft Driver
  5- SqlServer - OpenSource jTDS Driver
   6- Teradata
ENTER THE NUMBER OF THE DESIRED CHOICE: 3
Enter Database driver path
Enter requested information
Enter the location of your database driver directory (Default: ): /data/omni/pro
duct/omnihealthdata/jdbcjars
```

16. Specify the location of your JDBC .jar file(s) and then press Enter.

For more information on the location of your JDBC .jar files, see *Creating Install Directories* on page 43.

The Remediation Database Configuration pane opens, as shown in the following image.

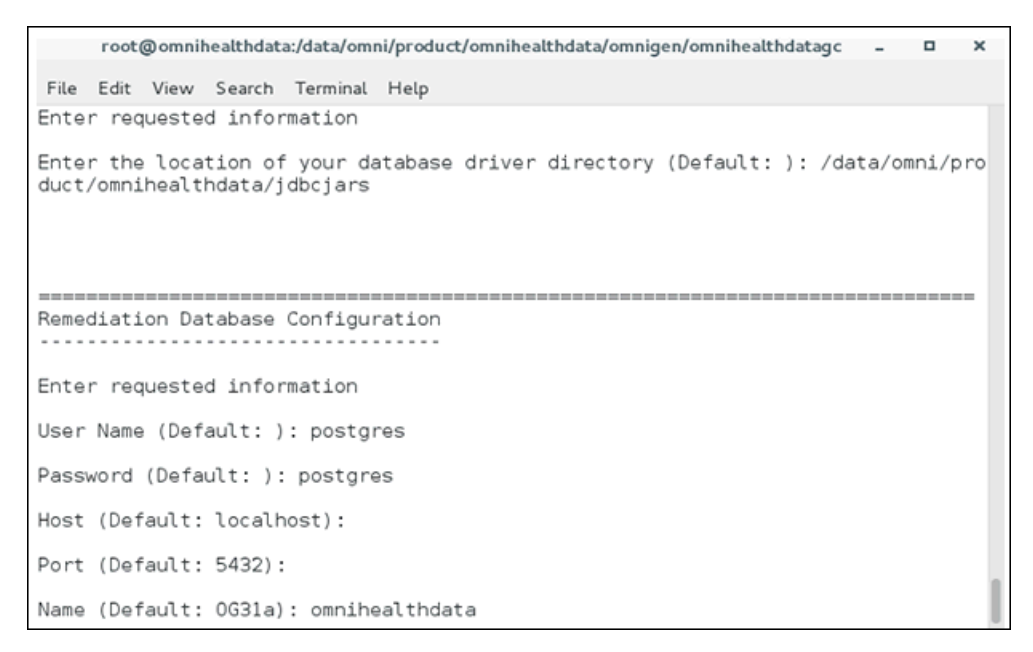

17. Review the information to ensure it matches the corresponding ogs.db.\* entries in the og\_configration.properties file, and then press Enter to continue.

The Remediation database: URL Verification pane opens, as shown in the following image.

root@omnihealthdata:/data/omni/product/omnihealthdata/omnigen/omnihealthdatagc - □ ×
File Edit View Search Terminal Help
Enter requested information
User Name (Default: ): postgres
Password (Default: ): postgres
Host (Default: localhost):
Port (Default: 5432):
Name (Default: 0G31a): omnihealthdata

Remediation database: URL verification
Test or edit the Remediation database URL
Remediation database URL (Default:
 jdbc:postgresql://localhost:5432/omnihealthdata):

- 18. Ensure that the Remediation database URL string matches the corresponding entry in the og\_configration.properties file.
- 19. Press Enter to continue.

The Create Database Tables pane opens, as shown in the following image.

```
root@omnihealthdata:/data/omni/product/omnihealthdata/omnigen/omnihealthdatagc _
                                                 File Edit View Search Terminal Help
Remediation database: URL verification
Test or edit the Remediation database URL
Remediation database URL (Default:
 jdbc:postgresql://localhost:5432/omnihealthdata):
Create Database Tables
Do you want to create database tables?
 ->1- Yes
  2- No
ENTER THE NUMBER FOR YOUR CHOICE. OR PRESS <ENTER> TO ACCEPT THE DEFAULT: 1
```

20. Specify Yes to create the tables for the Remediation database, and then press *Enter* to continue.

The following image shows test connection results for the specified database.

21. Press Enter to continue.

The Install User Audit Logging and Install WSO2 pane opens, as shown in the following image.

```
root@omnihealthdata/data/omni/product/omnihealthdata/omnigen/omnihealthdatagc - □ ×
File Edit View Search Terminal Help
Install User Audit Logging
Install User Audit Logging?
I - Yes
->2- No
ENTER THE NUMBER FOR YOUR CHOICE, OR PRESS <ENTER> TO ACCEPT THE DEFAULT:
Install WS02?
->1- Yes
2- No
ENTER THE NUMBER FOR YOUR CHOICE, OR PRESS <ENTER> TO ACCEPT THE DEFAULT:
```

22. Specify 2 - No where prompted to install User Audit Logging, 1 - Yes where prompted to install WSO2, and then press *Enter* to continue.

The Gather WSO2 Key Store Parameters pane opens, as shown in the following image.

```
root@omnihealthdata:/data/omni/product/omnihealthdata/omnigen/omnihealthdatagc - 
File Edit View Search Terminal Help
ENTER THE NUMBER FOR YOUR CHOICE, OR PRESS <ENTER> TO ACCEPT THE DEFAULT:
Gather WS02 Key Store parameters
In this section the parameters for using the java key tool are collected.
What is the address of your host? (Default: omnihealthdata.ibi.com):
What is the name of your organizational unit? (Default: ): IWAY
What is the name of your city or locality? (Default: ): New York
What is the name of your state or province? (Default: ): NY
What is the two-letter country code for this unit? (Default: ): US
```

23. Verify the default for the address of the host, populate appropriate entries for the other prompts, and then press *Enter* to continue.

The Ready To Install pane opens, as shown in the following image.

```
root@omnihealthdata:/data/omni/product/omnihealthdata/omnigen/omnihealthdatagc _ 📮
                                                                        ×
File Edit View Search Terminal Help
   jdbc:postgresql://localhost:5432/omnihealthdata
User Audit Logging Enabled
   false
Install WS02?
   t rue
PRESS <ENTER> TO CONTINUE:
Ready To Install
. . . . . . . . . . . . . . . .
InstallAnywhere is now ready to install Omni-HealthData Governance Console
version 3.1.4 onto your system at the following location:
  /data/omni/product/omnihealthdata/ogc
PRESS <ENTER> TO INSTALL:
```

24. Press Enter to begin the installation.

Allow the process to complete, at which point, the Installation Complete pane will be displayed, as shown in the following image.

- 25. Press Enter to exit the OHDGC installer.
- 26. Navigate to the omnigen home directory that is created.

For example:

/data/omni/product/omnihealthdata/omnigen

27. Navigate to the omniserver home directory that is created.

For example:

/data/omni/product/omnihealthdata/omnigen/omniserver

28. Open a terminal window and type the following command:

./omni.sh start-controller

**Note:** When installation has completed, a BUILD Successful message appears, but the startup process continues for a few minutes. You must wait for this process to complete before proceeding to the next step.

- 29. Press Enter.
- 30. When the startup process has completed, proceed to *Starting the Omni Server and Omni-HealthData Governance Console* on page 85.

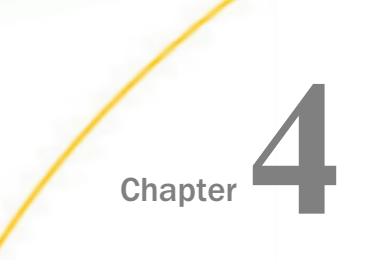

# Installing Omni Server and Omni-HealthData Governance Console on IBM AIX Platforms With Db2

This chapter describes how to install the primary components of Omni-HealthData on IBM AIX platforms with Db2.

#### In this chapter:

- Creating Install Directories
- Installing Omni Server
- Installing Omni-HealthData Governance Console

### **Creating Install Directories**

This section describes how to create install directories for Omni-HealthData.

### *Procedure:* How to Create Install Directories

Although Omni-HealthData can be installed in any appropriate directory, it is recommended that a base install directory is configured prior to installing Omni-HealthData.

1. Create the following base install directory that is recommended:

/data/omni/product

2. Create the recommended subdirectories under the base install directory.

The following table lists and describes the additional subfolders that must be created under the base install directory. These additional subfolders facilitate the ease of upgrading by externalizing required files outside of the *omnigen* home directory that is created with the Omni Server installation.

| Subfolder      | Description                                                                     |
|----------------|---------------------------------------------------------------------------------|
| omnihealthdata | The folder under which the Omni-<br>HealthData binary package will be unzipped. |

| Subfolder                 | Description                                                                                                    |
|---------------------------|----------------------------------------------------------------------------------------------------|
| omnihealthdata/properties | An externalized folder from the <i>omnigen</i><br>home directory that holds any necessary<br>properties files required for Omni-Health<br>Data. |
| omnihealthdata/jdbcjars   | An externalized folder from the <i>omnigen</i><br>home directory that holds all necessary<br>JDBC .jar files required for Omni-Health<br>Data.  |

- 3. Copy the JDBC .jar file (as indicated in step 3 under *Installation Prerequisites* in *Chapter 1, Overview and Prerequisites*), to the /jdbcjars subfolder created above.
- 4. Verify that the JAVA HOME environment variable (for Java Development Kit version 8) is defined properly and that %JAVA HOME%/bin is the first element in your PATH.

## Installing Omni Server

This section describes how to install Omni server.

### Procedure: How to Install Omni Server

- 1. Download the latest binary package (*ohdbinarypackage\*bin.tar*) from the Information Builders Technical Support Center at *http://techsupport.informationbuilders.com*.
- 2. Unzip the *ohdbinarypackage* into the *omnihealthdata* subdirectory where your base install is located.

For example:

/data/omni/product/omnihealthdata

3. Navigate to the created *omnigen* home directory.

For example:

/data/omni/product/omnihealthdata/omnigen

4. Navigate to the sample\_configuration directory and copy the og\_configurations.properties file to the /data/omni/product/omnihealthdata/properties subdirectory indicated above.

- Modify the og\_configuration.properties file, as described in Modifying the og\_configuration.properties File on page 81 and update the following additional tuning steps that are required:
  - a. The Db2 JDBC URL should include a *traceLevel=0* option during the configuration. For example:

ogs.db.url=jdbc:db2://<host>:<port>/omnihealthdata;tracelevel=0

b. Set the following properties in the *og\_configuration.properties* file:

□ cfg.server.commandline.max-memory=2048M (minimally)

server.runtime.http-protocol=http

Since Db2 requires higher memory consumption during the deployment phase, you might encounter an *OutOfMemoryError* exception when resetting the environment or deploying, if the memory is not appropriately increased.

Please note that while Omni-HealthData ships with HTTPS set by default, only HTTP is supported on AIX platforms.

- 6. Navigate back to the *omnigen* home directory.
- 7. Run the following configuration command:

```
./omnigen.sh configure -Dconfiguration.properties=
/data/omni/product/omnihealthdata/properties/og_configuration.properties
```

8. After the configuration command has completed, navigate back to the omnigen home directory. For example:

/data/omni/product/omnihealthdata/omnigen

9. Navigate to the OmniGenData directory, and open the *OmniGenConfiguration.properties* file to verify (or set) the following property to the same value set in the *og\_configuration.properties* file:

server.commandline.max-memory=2048M

# Installing Omni-HealthData Governance Console

This section describes how to install Omni-HealthData Governance Console (OHDGC).

### *Procedure:* How to Install Omni-HealthData Governance Console

1. Navigate to the *omnigen* home directory.

For example:

/data/omni/product/omnihealthdata/omnigen

2. Navigate to the omnihealthdatagc directory.

For example:

/data/omni/product/omnihealthdata/omnigen/omnihealthdatagc

3. Enter the following command to run the OHDGC installer in console mode:

```
./OHDGCInstallerLinux*.bin
```

The OHDGC installer starts and displays the Introduction pane, as shown in the following image.

root@omnihealthdata:/data/omni/product/omnihealthdata/omnigen/omnihealthdatagc \_ □ ×
File Edit View Search Terminal Help
Omni-HealthData Governance Console (created with InstallAnywhere)
Preparing CONSOLE Mode Installation...
Introduction
Introduction
InstallAnywhere will guide you through the installation of Omni-HealthData
Governance Console version 3.1.4
It is strongly recommended that you quit all programs before continuing with
this installation.
Respond to each prompt to proceed to the next step in the installation. If
you want to change something on a previous step, type 'back'.
You may cancel this installation at any time by typing 'quit'.
PRESS <ENTER> TO CONTINUE:

4. Press Enter to continue.

The License Agreement Terms and Conditions pane opens, as shown in the following image.

root@omnihealthdata:/data/omni/product/omnihealthdata/omnigen/omnihealthdatagc \_\_\_\_\_ File Edit View Search Terminal Help agreed to parameters included on the applicable order form. In the event the Licensee is acquiring a permanent license from an authorized IBI Reseller, the conversion to a permanent license shall be authorized upon Licensee submitting to PRESS <ENTER> TO CONTINUE: Reseller and Reseller accepting a mutually agreed to order form. In such instances, Licensee understands that the license granted by Reseller is contingent upon IBI receiving payment from Reseller. The Licensee's use of a license granted by the Reseller shall be subject to the licensing parameters set forth on the applicable order form and Licensee understands that it shall be permitted to use the software solely in conjunction with the Reseller's applications. A license acquired from a Reseller shall be subject to the terms of this agreement until such time as an applicable end user license agreement is entered into with Reseller. The Reseller shall be solely responsible for providing first line maintenance support during the period Licensee subscribes to maintenance services from Reseller. DO YOU ACCEPT THE TERMS OF THIS LICENSE AGREEMENT? (Y/N): Y

- 5. Read the terms of the license agreement and continue to press *Enter* until you reach the last section of the license agreement.
- 6. Enter *Y* to accept the terms of the license agreement and then and press *Enter* to continue.

The Choose Install Folder pane opens, as shown in the following image.

```
root@omnihealthdata:/data/omni/product/omnihealthdata/omnigen/omnihealthdatagc _ 🗖
                                                                      ×
File Edit View Search Terminal Help
on the applicable order form and Licensee understands that it
shall be permitted to use the software solely in conjunction
with the Reseller's applications. A license acquired from a
Reseller shall be subject to the terms of this agreement until
such time as an applicable end user license agreement is
entered into with Reseller. The Reseller shall be solely
responsible for providing first line maintenance support during
the period Licensee subscribes to maintenance services from Reseller.
DO YOU ACCEPT THE TERMS OF THIS LICENSE AGREEMENT? (Y/N): Y
Choose Install Folder
Where would you like to install?
 Default Install Folder: /root/iWay OGC
ENTER AN ABSOLUTE PATH, OR PRESS <ENTER> TO ACCEPT THE DEFAULT
     : /data/omni/product/omnihealthdata/ogc
```

7. Enter the desired installation location (for example, /data/omni/product/omnihealthdata/ ohdgc), and then press Enter to continue.

A prompt to confirm the path is displayed, as shown in the following image.

| root@omnihealthdata:/data/omni/product/omnihealthdata/omnigen/omnihealthdatagc                                                                                                    | - | ×    |
|----------------------------------------------------------------------------------------------------|---|------|
| File Edit View Search Terminal Help                                                                                                    |   |      |
| Reseller shall be subject to the terms of this agreement until<br>such time as an applicable end user license agreement is<br>entered into with Reseller. The Reseller shall be solely<br>responsible for providing first line maintenance support during<br>the period Licensee subscribes to maintenance services from Reseller. |   |      |
| DO YOU ACCEPT THE TERMS OF THIS LICENSE AGREEMENT? (Y/N): Y                                                                                                    |   |      |
|                                                                                                    |   | <br> |
| Choose Install Folder                                                                                                    |   |      |
| Where would you like to install?                                                                                                    |   |      |
| Default Install Folder: /root/iWay_OGC                                                                                                    |   |      |
| ENTER AN ABSOLUTE PATH, OR PRESS <enter> TO ACCEPT THE DEFAULT<br/>: /data/omni/product/omnihealthdata/ogc</enter>                                                                                                    |   |      |
| <pre>INSTALL FOLDER IS: /data/omni/product/omnihealthdata/ogc<br/>IS THIS CORRECT? (Y/N): Y</pre>                                                                                                    |   |      |

8. Select *Y* to confirm and then press *Enter* to continue.

The Enter Omnigen home folder pane opens, as shown in the following image.

```
root@omnihealthdata:/data/omni/product/omnihealthdata/omnigen/omnihealthdatagc _ □ ×
File Edit View Search Terminal Help
Choose Install Folder
Where would you like to install?
Default Install Folder: /root/iWay_OGC
ENTER AN ABSOLUTE PATH, OR PRESS <ENTER> TO ACCEPT THE DEFAULT
        : /data/omni/product/omnihealthdata/ogc
INSTALL FOLDER IS: /data/omni/product/omnihealthdata/ogc
INSTALL FOLDER IS: /data/omni/product/omnihealthdata/ogc
Enter Omnigen home folder
Please select the OmniGen home folder.
Enter the location of your omnigen home directory (Default: /root/omnigen)
        : /data/omni/product/omnihealthdata/omnigen
```

9. Enter the location of your *omnigen* home directory (for example, /data/omni/product/ omnihealthdata/omnigen), and then press *Enter* to continue.

The Choose Java Virtual Machine pane opens, as shown in the following image.

10. Ensure that the Java version located is version 1.8 or higher, and then press *Enter* to continue.

The Verify host name pane opens, as shown in the following image.

```
root@omnihealthdata:/data/omni/product/omnihealthdata/omnigen/omnihealthdatagc _ □ ×
File Edit View Search Terminal Help

Choose Java Virtual Machine

Please choose a Java VM for use by the installed application
->1- /usr/java/jdk1.8.0_144/bin/java
2- /usr/bin/java

ENTER THE NUMBER FOR THE JAVA VM, OR PRESS <ENTER> TO ACCEPT THE
CURRENT SELECTION: 1
Unable to install the Java Virtual Machine included with this installer.

Verify host name
Enter requested information
Enter the local host name (Default: omnihealthdata.ibi.com):
```

11. Change the local host name or accept the default value specified in the og\_configuration.properties file, and then press *Enter* to continue.

The Tomcat Configuration pane opens, as shown in the following image.

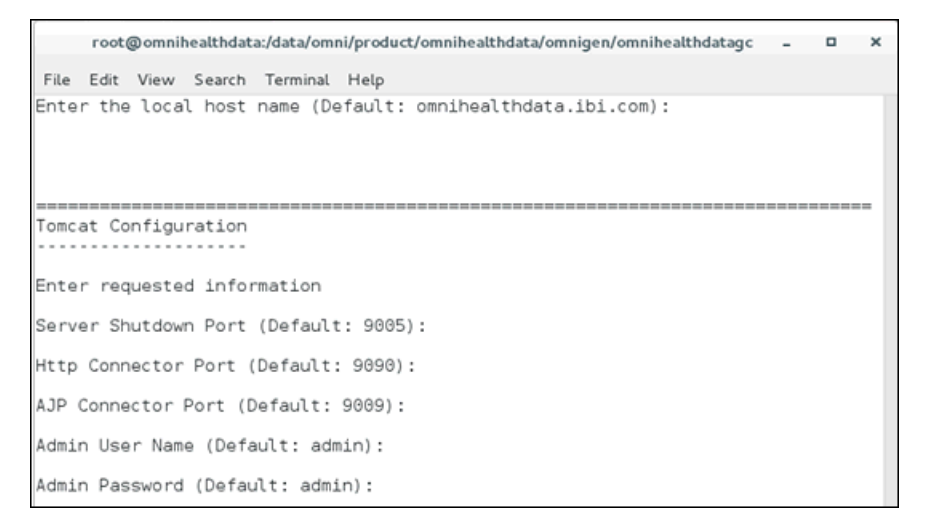

12. Verify the default ports, user name, and password, or modify the parameters accordingly. Press *Enter* to continue.

The Remediation Service SMTP Configuration pane opens, as shown in the following image.

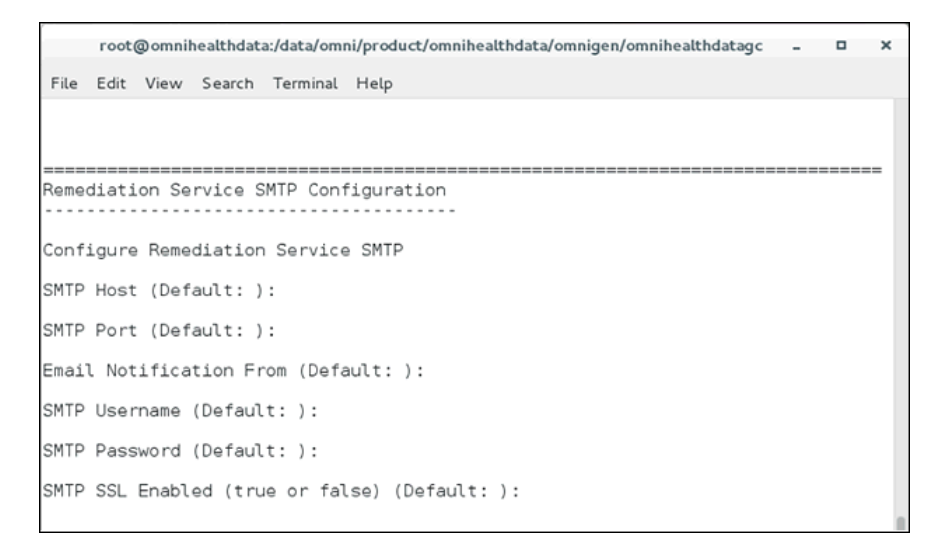

- 13. Leave the parameter values blank unless you are adding an email option.
  - a. To enable the email option, provide values for the following parameters as they apply to your SMTP email server:
    - **SMTP Host.** Host name of your SMTP server (for example, *smtp.ibi.com*).
    - **SMTP Port.** SMTP port on that server (usually port 25).
    - **Email Notification From.** Email address from which the assignment emails will originate (for example, *OmniGen\_Remediation@ibi.com*).
    - **SMTP Username.** User name for accessing the email server.
    - SMTP Password. Password associated with the user name for accessing the email server.
    - SMTP SSL Enabled (true or false). Specify *true* if your email server supports or requires SSL authentication.
  - b. Press Enter to continue.

In addition, each user who will receive email notifications must have a valid email address in their WSO2 Identity Server (WSO2 IS) user profile.

- Each LDAP user with the Data Steward or Data Supervisor role, and who will receive Assignment e-mails, must have a valid e-mail address in their Active Directory profile. When it makes the LDAP connection, WSO2 IS will bring back those email addresses to its Local User Store profile of the user.
- Each hardcoded user in the WSO2 IS *Primary* domain must have an email in their WSO2 IS user profile.
- 14. Press *Enter* to continue.

The Select Database Type pane opens, as shown in the following image.

```
root@omnihealthdata:/data/omni/product/omnihealthdata/omnigen/omnihealthdatagc _ 🛛 🗙
File Edit View Search Terminal Help
SMTP Username (Default: ):
SMTP Password (Default: ):
SMTP SSL Enabled (true or false) (Default: ):
 Select Database Type
    . . . . . . . . . . . . .
Enter requested information
   1- DB2
   2- Oracle
   3- Postgres
   4- SalServer - Microsoft Driver
   5- SqlServer - OpenSource jTDS Driver
   6- Teradata
ENTER THE NUMBER OF THE DESIRED CHOICE: 3
```

15. Select the appropriate database type, and then press Enter.

The Enter Database driver path pane opens, as shown in the following image.

```
root@omnihealthdata:/data/omni/product/omnihealthdata/omnigen/omnihealthdatagc - 🛛 🗙
File Edit View Search Terminal Help
Enter requested information
   1- DB2
   2- Oracle
  3- Postgres
  4- SqlServer - Microsoft Driver
  5- SqlServer - OpenSource jTDS Driver
   6- Teradata
ENTER THE NUMBER OF THE DESIRED CHOICE: 3
Enter Database driver path
Enter requested information
Enter the location of your database driver directory (Default: ): /data/omni/pro
duct/omnihealthdata/jdbcjars
```

16. Specify the location of your JDBC .jar file(s) and then press Enter.

For more information on the location of your JDBC .jar files, see *Creating Install Directories* on page 43.

The Remediation Database Configuration pane opens, as shown in the following image.

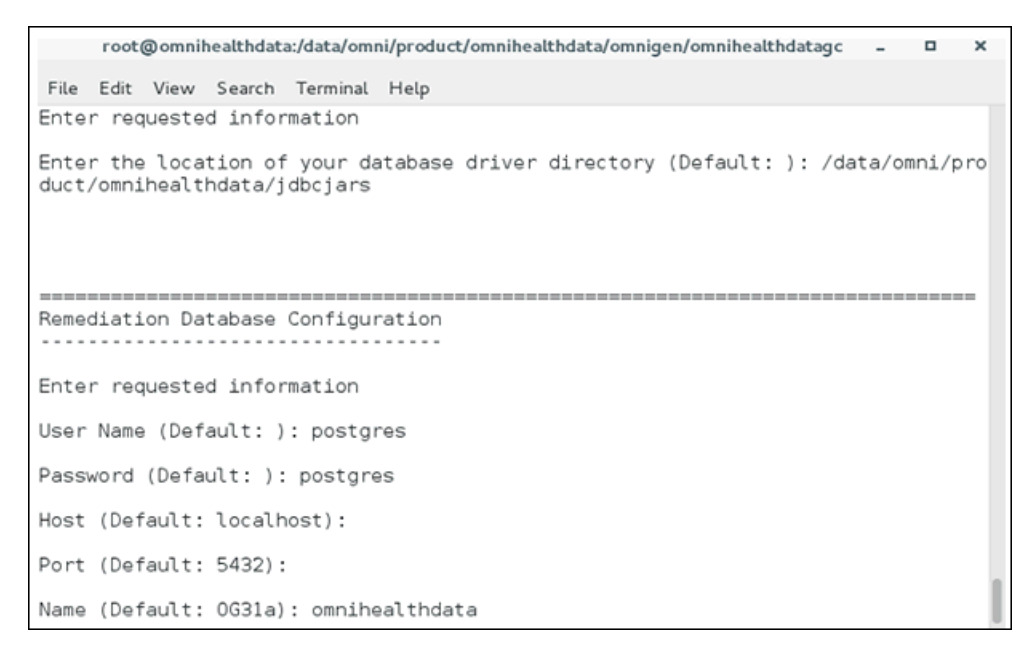

17. Review the information to ensure it matches the corresponding ogs.db.\* entries in the og\_configration.properties file, and then press Enter to continue.
The Remediation database: URL Verification pane opens, as shown in the following image.

```
root@omnihealthdata:/data/omni/product/omnihealthdata/omnigen/omnihealthdatagc - 
File Edit View Search Terminal Help
Enter requested information
User Name (Default: ): postgres
Password (Default: ): postgres
Host (Default: localhost):
Port (Default: 5432):
Name (Default: 0G31a): omnihealthdata

Remediation database: URL verification
Test or edit the Remediation database URL
Remediation database URL (Default:
jdbc:postgresql://localhost:5432/omnihealthdata):
```

- 18. Ensure that the Remediation database URL string matches the corresponding entry in the og\_configration.properties file.
- 19. Press Enter to continue.

The Create Database Tables pane opens, as shown in the following image.

```
root@omnihealthdata:/data/omni/product/omnihealthdata/omnigen/omnihealthdatagc _
                                                 File Edit View Search Terminal Help
Remediation database: URL verification
Test or edit the Remediation database URL
Remediation database URL (Default:
 jdbc:postgresql://localhost:5432/omnihealthdata):
Create Database Tables
Do you want to create database tables?
 ->1- Yes
  2- No
ENTER THE NUMBER FOR YOUR CHOICE. OR PRESS <ENTER> TO ACCEPT THE DEFAULT: 1
```

20. Specify Yes to create the tables for the Remediation database, and then press *Enter* to continue.

The following image shows test connection results for the specified database.

```
root@omnihealthdata:/data/omni/product/omnihealthdata/omnigen/omnihealthdatagc _ □ ×
File Edit View Search Terminal Help

Create Database Tables
Create Database Tables
.....
Do you want to create database tables?
.->1- Yes
2- No
ENTER THE NUMBER FOR YOUR CHOICE, OR PRESS <ENTER> TO ACCEPT THE DEFAULT: 1

Remediation Database Connection Test Passed
.....
Remediation Connection to jdbc:postgresql://localhost:5432/omnihealthdata
PRESS <ENTER> TO CONTINUE: []
```

21. Press Enter to continue.

The Install User Audit Logging and Install WSO2 pane opens, as shown in the following image.

```
root@omnihealthdata/data/omni/product/omnihealthdata/omnigen/omnihealthdatagc - □ ×
File Edit View Search Terminal Help
Install User Audit Logging
Install User Audit Logging?
I - Yes
->2- No
ENTER THE NUMBER FOR YOUR CHOICE, OR PRESS <ENTER> TO ACCEPT THE DEFAULT:
Install WS02?
->1- Yes
2- No
ENTER THE NUMBER FOR YOUR CHOICE, OR PRESS <ENTER> TO ACCEPT THE DEFAULT:
```

22. Specify 2 - No where prompted to install User Audit Logging, 1 - Yes where prompted to install WSO2, and then press *Enter* to continue.

The Gather WSO2 Key Store Parameters pane opens, as shown in the following image.

```
root@omnihealthdata:/data/omni/product/omnihealthdata/omnigen/omnihealthdatagc - 
File Edit View Search Terminal Help
ENTER THE NUMBER FOR YOUR CHOICE, OR PRESS <ENTER> TO ACCEPT THE DEFAULT:
Gather WS02 Key Store parameters
In this section the parameters for using the java key tool are collected.
What is the address of your host? (Default: omnihealthdata.ibi.com):
What is the name of your organizational unit? (Default: ): IWAY
What is the name of your city or locality? (Default: ): New York
What is the name of your state or province? (Default: ): NY
What is the two-letter country code for this unit? (Default: ): US
```

23. Verify the default for the address of the host, populate appropriate entries for the other prompts, and then press *Enter* to continue.

The Ready To Install pane opens, as shown in the following image.

```
root@omnihealthdata:/data/omni/product/omnihealthdata/omnigen/omnihealthdatagc _ 📮
                                                                        ×
File Edit View Search Terminal Help
   jdbc:postgresql://localhost:5432/omnihealthdata
User Audit Logging Enabled
   false
Install WS02?
   t rue
PRESS <ENTER> TO CONTINUE:
Ready To Install
. . . . . . . . . . . . . . . .
InstallAnywhere is now ready to install Omni-HealthData Governance Console
version 3.1.4 onto your system at the following location:
  /data/omni/product/omnihealthdata/ogc
PRESS <ENTER> TO INSTALL:
```

24. Press Enter to begin the installation.

Allow the process to complete, at which point, the Installation Complete pane will be displayed, as shown in the following image.

```
root@omnihealthdata:/data/omni/product/omnihealthdata/omnigen/omnihealthdatagc _ 📮 🗖
                                             ×
File Edit View Search Terminal Help
PRESS <ENTER> TO INSTALL:
Installing...
. . . . . . . . . . . . .
[-----]
 Installation Complete
Congratulations! Omni-HealthData Governance Console has been successfully
installed to:
 /data/omni/product/omnihealthdata/ogc
PRESS <ENTER> TO EXIT THE INSTALLER:
```

- 25. Press Enter to exit the OHDGC installer.
- 26. Navigate to the OHDGC installation directory. For example:

/data/omni/product/omnihealthdata/ohdgc

27. Navigate to the location of the context.xml file. For example:

/data/omni/product/omnihealthdata/ohdgc/ogc/data/cfg/tomcat/conf

28. Edit the *context.xml* file to verify (or set) the following URLs to use HTTP. For example:

```
<!-- Omni controller -->
<Environment name="omnicontroller/url" override="true"
type="java.lang.String" value="http://omnihealthdata.ibi.com:9500"/>
<!-- Omni server -->
<Environment name="omniserver/url" override="true"
type="java.lang.String" value="http://omnihealthdata.ibi.com:9512"/>
```

29. Navigate to the location of the remediation.properties file. For example:

/data/omni/product/omnihealthdata/ohdgc/ogc/data/remediation/

30. Edit the *remediation.properties* file to verify (or set) the following URLs to use HTTP. For example:

action.ActionSubmitMatching.url=http://omnihealthdata.ibi.com:9512/ server/api/v1/remediation/MatchOverride action.ActionSubmitCleansing.url= http://omnihealthdata.ibi.com:9512/ server/api/v1/remediation/PropertyOverride action.ActionSubmitValidateExt.url= http:://omnihealthdata.ibi.com:9512/ server/api/v1/remediation/ValidateOverride action.integrationService.url= http:://omnihealthdata.ibi.com:9512 action.SubmitNewDocumentExt.url= http:://omnihealthdata.ibi.com:8999

31. Navigate to the location of the WSO2 Owasp.CsrfGuard.Carbon.properties file. For example:

/data/omni/product/omnihealthdata/ohdgc/ogc/bin/tools/wso2\_is/ repository/conf/security/

32. Edit the *Owasp.CsrfGuard.Carbon.properties* file to verify (or set) the pseudo-random number generator provider for WSO2. For example:

org.owasp.csrfguard.PRNG.Provider=IBMJCE

33. Open a terminal window and type the following command:

./omni.sh start-controller

**Note:** When installation has completed, a BUILD Successful message appears, but the startup process continues for a few minutes. You must wait for this process to complete before proceeding to the next step.

- 34. Press Enter.
- 35. When the startup process has completed, proceed to *Starting the Omni Server and Omni-HealthData Governance Console* on page 85.

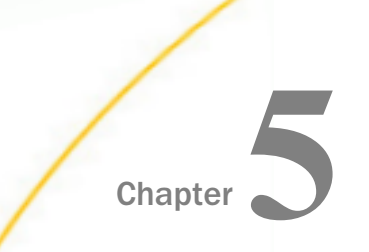

# Modifying the og\_configuration.properties File

This chapter describes how to apply implementation-specific changes to the og\_configuration.properties file.

#### In this chapter:

Modifying the og\_configuration.properties File

#### Modifying the og\_configuration.properties File

Prior to starting Omni-HealthData, the *og\_configuration.properties* file must be configured to identify all of the recommended ports and site-specific details.

This properties file provides an externalized configuration that is used by Omni-HealthData components during run time. You must carefully review this file and provide any required parameter values within this file before proceeding with any further configuration. This file is used as the basis of other component-specific configuration files within the system.

Open the og\_configuration.properties file, which is located in the following directory:

C:\omni\product\omnihealthdata\properties\og\_configuration.properties

Edit the areas in bold based on your environment.

```
# These properties are loaded by configure.xml
# To override the properties below in your configuration properties
# specified by omnigen, configure
# -Dconfiguration.properties=<your config file>
# Specify the location of the JDBC jars. Modify according
# to the installation
# Note that some products like Db2 require more than one jar
# UNIX example
# jdbc.lib.dir=/home/userid/jdbcjars
# The following is an example for Windows installation
jdbc.lib.dir=/data/omni/product/omnihealthdata/jdbcjars
*****
# bootstrap.properties/OmniGenConfiguration.properties
# specify the db type - sqlserver, postgres, oracle or db2
ogs.db.type=postgres
ogs.db.driver=org.postgresgl.Driver
ogs.db.url=jdbc:postgresql://localhost:5432/omnihealthdata
ogs.db.username=postgres
ogs.db.password=postgres
max.db.identifier.length=63
```

```
# Used in mastering/local config/local.runtimeConfig
dg.db.type=postgres
dq.db.driver=org.postgresql.Driver
dq.db.url=jdbc:postgresql://localhost:5432/omnirepo
dg.db.username=postgres
dq.db.password=postgres
# Drivers and sample urls
# Sqlserver
#ogs.db.driver=com.microsoft.sqlserver.jdbc.SQLServerDriver
#ogs.db.url=jdbc:sqlserver://<host>/<dbname>;
#sendStringParametersAsUnicode=false
#max.db.identifier.length = 100
# Db2
#ogs.db.driver=com.ibm.db2.jcc.DB2Driver
#ogs.db.url=jdbc:db2://<host>:<port>/<dbname>
#max.db.identifier.length = 100
#max.db.identifier.length can vary for db2
# Postares
#ogs.db.driver=org.postgresql.Driver
#ogs.db.url=jdbc:postgresql://localhost:5432/<omni gen dbname>
#max.db.identifier.length = 63
# Oracle
#ogs.db.driver=oracle.jdbc.OracleDriver
#ogs.db.url=jdbc:oracle:<drivertype>:@<database>
#ogs.db.url=jdbc:oracle:thin:@<hostName>:<portNumber>:<sid>;
#(if you have sid)
#oqs.db.url=jdbc:oracle:thin:@//<hostName>:<portNumber>/serviceName;
#(if you have oracle service name)
#max.db.identifier.length = 30
# Database property (default value)
*****
# Elasticsearch properties
# Ports elasticsearch will listen on
ogs.server.elasticsearch.http-port=9516
oqs.server.elasticsearch.api-port=9517
****
# Protocols
# default protocol is https
server.runtime.http-protocol=https
# change protocol to http if no ssl
#server.runtime.http-protocol=http
*****
# Server ports: Console, Controller, and Server
ogs.controller.http.port=9500
```

ogs.server.http.port=9512

```
****
# https and ssl related properties
ssl.server.http.redirect=false
ssl.server.ssl.enabled=true
ssl.server.ssl.key-store = omnigenstore.pl2
ssl.server.ssl.key-store-password = omnigen
ssl.server.ssl.keyAlias = boot
*****
# any property for Omni-Gen configuration may be specified
# by adding prefix "cfg." to its name
# for example these jvm properties:
cfg.server.controller.max-memory=1024M
cfg.server.console.max-memory=1024M
cfg.server.omni-server.max-memory=4096M
cfg.server.commandline.max-memory=1024M
cfg.server.dq.cleansing.max-memory=1024M
cfg.server.dg.merging.max-memory=1024M
cfg.server.dg.matching.max-memory=1024M
cfg.server.dg.remediation.max-memory=1024M
cfg.server.elasticsearch.max-memory=2048M
#uncomment and set or install will fails
hostname=omnihealthdata
hostdomain=ibi.com
*****
# Omni Governance Console configuration
cfg.ogc.install-directory=/data/omni/product/omnihealthdata/ogc
cfg.ogc.hostname=localhost
cfg.ogc.http.port=9090
cfg.ogc.admin.username=admin
cfg.ogc.admin.password=admin
# HealthViews connection used for CohortBuilder healthviews/cohort schemas
hv.db.type=postgres
hv.db.driver=org.postgresql.Driver
hv.db.url=jdbc:postgresgl://localhost:5432/omnihealthviews
hv.db.username=postgres
hv.db.password=postgres
# schema names must NOT be modified
hv.db.cohort.schema=cohort
hv.db.healthviews.schema=healthviews
```

# Chapter 6

## Starting the Omni Server and Omni-HealthData Governance Console

This chapter describes how to apply the appropriate metadata to start Omni Server (OS) and Omni-HealthData Governance Console (OHDGC) on all platforms.

#### In this chapter:

- Starting Omni Server
- Starting Omni-HealthData Governance Console

#### **Starting Omni Server**

This section describes how to start Omni Server.

#### Procedure: How to Start Omni Server

1. Using your browser, open the Omni Console by entering the following URL:

https://yourhost.yourdomain.com:9500

For example:

https://omnihealthdata.ibi.com:9500

Note: You cannot use localhost in the URL.

- 2. Log on using the following credentials:
  - Username: ibi
  - Password: ibi
- 3. Deploy the bundle by clicking *Deployment* in the left pane.

The Deployment pane opens, with the message *Deployment Bundle Not found*, as shown in the following image.

| <mark>%</mark> mniConsole ≡ | C Deployme       | ent                                                                            | 0 | 4 |   |
|-----------------------------|------------------|--------------------------------------------------------------------------------|---|---|---|
|                             | 🛎 Install Bundle |                                                                                |   |   |   |
| 📽 Services                  |                  | A Deployment Bundle Not Found                                                  |   | ľ | ^ |
| 差 Configuration 👻           |                  | Please click the Install Bundle button above to select a bundle for deployment |   |   |   |
| Deployment                  |                  |                                                                                |   |   |   |
| m Processing -              |                  |                                                                                |   |   |   |
| System Logs                 |                  |                                                                                |   |   |   |
| F Testing 0                 |                  |                                                                                |   |   |   |
| Consoles                    |                  |                                                                                |   |   |   |
| Operations                  |                  |                                                                                |   |   |   |

4. Click Install Bundle.

The Open dialog is displayed.

5. Navigate to the location of your deployment bundle file.

The default bundle can be found in the *omnihealthdatabundle* folder under your *omnigen* home. For example:

\data\omni\product\omnihealthdata\omnigen\**omnihealthdatabundle** 

6. Select your deployment bundle file and click Open.

A blank Deployment Progress window opens, as shown in the following image.

| Deployment Progress |        |            |              |  |  |  |  |  |  |
|---------------------|--------|------------|--------------|--|--|--|--|--|--|
| Operation           | Status | Start Time | Elapsed Time |  |  |  |  |  |  |
|                     |        |            |              |  |  |  |  |  |  |
|                     |        |            |              |  |  |  |  |  |  |
|                     |        |            |              |  |  |  |  |  |  |
|                     |        |            |              |  |  |  |  |  |  |
|                     |        |            |              |  |  |  |  |  |  |
|                     |        |            |              |  |  |  |  |  |  |

The Deployment Progress window will start to display information and progress during the whole deployment process, as shown in the following image.

| Deployment Progress                          |          |                         |              |
|----------------------------------------------|----------|-------------------------|--------------|
| Operation                                    | Status   | Start Time              | Elapsed Time |
| Bundle Deployment Started                    | Complete | 2017-08-29 15:07:01.589 | 0.016        |
| Clean deployment artifacts                   | Complete | 2017-08-29 15:07:01.605 | 0.235        |
| Copy Bundle                                  | Complete | 2017-08-29 15:07:01.855 | 0.016        |
| Explode Bundle                               | Complete | 2017-08-29 15:07:01.871 | 0.047        |
| Copy bootstrap files                         | Complete | 2017-08-29 15:07:01.933 | 0            |
| Generate Effective IDS documents             | Complete | 2017-08-29 15:07:01.949 | 8.956        |
| Generate IDS documentation                   | Complete | 2017-08-29 15:07:10.905 | 0.956        |
| Generate IDS Example OID's                   | Complete | 2017-08-29 15:07:11.877 | 0.156        |
| Generate XSD Schemas for the IDS documents   | Complete | 2017-08-29 15:07:12:048 | 0.25         |
| Generate the JPA Model for the IDS documents | Complete | 2017-08-29 15:07:12:314 | 0.533        |
| Compile the JPA Model for the IDS documents  | Complete | 2017-08-29 15:07:12:849 | 1.187        |
| Weave the JPA model for IDS documents        | Complete | 2017-08-29 15:07:14:036 | 1.986        |
| Package the Omnigen Model jar                | Complete | 2017-08-29 15:07:16:038 | 0.28         |
| Move OmniGen Bundle                          | Complete | 2017-08-29 15:07:16:318 | 0.016        |
| Move Cleansing Configuration                 | Complete | 2017-08-29 15:07:16:350 | 0.124        |
| Move Matching Configuration                  | Complete | 2017-08-29 15:07:16.490 | 0.125        |

When the process is completed, a *successfully installed* message is displayed, as shown in the following image.

| <b>%</b> mniConsole ≡ | Deployment                              | A <sup>1</sup> (                                 | 0                       | 4                         |     |            |  |
|-----------------------|-----------------------------------------|--------------------------------------------------|-------------------------|---------------------------|-----|------------|--|
|                       | 🛓 Replace Bundle 🟮 Update Bundle        | 🙂 Reset Environment                              |                         |                           |     |            |  |
| 🎕 Services            | ✓ The bundle was successfully installed |                                                  |                         |                           |     |            |  |
| 差 Configuration 👻     | Project Name Project                    |                                                  |                         |                           |     |            |  |
| Deployment            | Created By IBI On                       | ni Deployment                                    |                         |                           |     |            |  |
| Processing            | Created Date                            |                                                  |                         |                           |     |            |  |
| System Logs           | Release Number 0.0.0.4                  | lpha.1                                           |                         |                           |     |            |  |
| F Testing (1)         | Version Projec                          | Version Project_0_0_0_Alpha_1_181024163902       |                         |                           |     |            |  |
|                       | Installed Date 2018-1                   | Installed Date 2018-10-24 02:52:00.000           |                         |                           |     |            |  |
| Consoles              | Release Notes                           |                                                  |                         |                           |     |            |  |
| Operations            | Data Source Subjects                    |                                                  |                         |                           |     |            |  |
|                       | Name                                    | Data Source<br>Id Data Source Name               | Data<br>Source<br>State | Created                   |     | Мо         |  |
|                       | RDM_DataDictionaryMart_Template         | 86441187-<br>abd4-49b0-<br>ab2f-<br>6f209ab29a60 | NEW                     | 2018-10-<br>24T16:27:20.2 | 71Z | 201<br>241 |  |

7. Start Omni Server and the related services by clicking Services in the left pane and then clicking Start All.

If the memory on your system is insufficient, you can also start each service one at a time. Start from the Utilities section and work upwards, as shown in the following image.

| ømniConsole ≡     | ©\$ Managed Services               | A <sup>0</sup> 0 A |
|-------------------|------------------------------------|--------------------|
|                   | Start All Stop All CRestart All    |                    |
| © Services        |                                    |                    |
| 差 Configuration 👻 | Data Processing Omni Server OFF ON |                    |
| Deployment        |                                    |                    |
| Processing        | Data Quality                       |                    |
| System Logs       | Cleansing OFF ON                   |                    |
| Testing 1         | Matching OFF ON                    |                    |
| Consoles          | Merging OFF ON                     |                    |
| Operations        | Remediation OFF ON                 |                    |
|                   | Utilities                          |                    |
|                   | Elastic Index OFF ON               |                    |

- 8. After starting the Matching service for the first time, you must navigate to the repos\_<subject>\_wgid and repos\_<subject>\_wpk tables in the omnirepo database, and drop their corresponding indexes, as they are not required and will impact performance:
  - repos\_<subject>\_wgid\_ix0
  - repos\_<subject>\_wpk\_ix0

#### Starting Omni-HealthData Governance Console

This section describes how to start Omni-HealthData Governance Console (OHDGC).

#### Procedure: How to Start Omni-HealthData Governance Console

- 1. Navigate to the following directory:
  - On Windows:

C:\omni\product\omnihealthdata\ohdgc\ogc\bin\ibi

#### **On Linux:**

/data/omni/product/omnihealthdata/ohdgc/ogc/bin/ibi

2. Type the following command in a terminal window:

**On Windows:** 

ogcstart.exe

**On Linux:** 

./ogcstart.sh

3. Log on to the Omni-HealthData Governance Console (OHDGC) and load the metadata using browser.

For example:

http://omnihealthdata.ibi.com:9090/ogc

4. Log on using the preauthorized WSO2 Local (Primary) credentials, which can be used to perform other startup actions until site-specific credentials and permissions are added.

For example:

- Username: primary/super\_a
- Password: supera123

The Upload Metadata pane opens, as shown in the following image.

| Administration | ni hani inany kaominina dia mpikambana kaominina.<br>Ny INSEE dia mampikambana mpikambana mpikambana mpikambana dia kaominina mpikambana mpikambana mpikambana mpika | ds_a (Data Steward, group.one,   |
|----------------|----------------------------------------------------------------------------------------------------|----------------------------------|
|                |                                                                                                    |                                  |
|                |                                                                                                    |                                  |
|                |                                                                                                    |                                  |
|                | Opload Meta                                                                                                    | data                             |
| Please uplo    | ad metadata XML file to initialize source, tables                                                                                                    | s, columns and other components. |
|                |                                                                                                    |                                  |
|                | Observe The No file chosen                                                                                                    |                                  |
|                | Choose File                                                                                                    | Opload                           |
|                | Validate after upload                                                                                                    |                                  |
|                |                                                                                                    |                                  |

5. Click Choose File and navigate to the following folder:

<OHDGCInstall\_Dir>\ogc\bin\ibi\mdata

For example:

C:\omni\product\omnihealthdata\ogc\bin\ibi\mdata

- 6. Select the *MData.xml* file.
- 7. Ensure that the Validate after upload check box is selected, then click Upload.

OHDGC opens and displays the 360 Viewer page, as shown in the following image.

| 360 Viewer           | Remedi     | ation Admin          | istration |                 |    |        |   | super_a (Data Superv | risor, group.one, Sy | stem Admin | istrator) | Logout | 0       |
|----------------------|------------|----------------------|-----------|-----------------|----|--------|---|----------------------|----------------------|------------|-----------|--------|---------|
| 360View              | ver        | CustomerM            | laster 💌  | Advanced Search | 1. |        |   |                      |                      |            |           |        |         |
| CustomerMaste        | er 🕕       |                      |           |                 |    |        |   |                      |                      |            |           | Linkir | 9       |
| Showing 0 of 0 rec   | ords. Numb | er of records per pa | ige 20 .  |                 |    |        |   |                      |                      |            |           | -44    | 4 + 10  |
| Id                   | 0          | First Name           | 0         | Last Name       | 0  | Gender | 0 | Date Of Birth        | Full Name            | 0          | Issues    | 1      | Actions |
|                      |            |                      |           |                 |    |        |   |                      |                      |            |           |        |         |
| No data available ir | table      |                      |           |                 |    |        |   |                      |                      |            |           |        |         |
|                      |            |                      |           |                 |    |        |   |                      |                      |            |           |        |         |
| Showing 0 of 0 rec   | ords. Numb | er of records per pa | sge 20 ·  | ·               |    |        |   |                      |                      |            |           | -44    | 4 1-10- |

Omni Server and OHDGC are now installed and ready for use.

### Feedback

Customer success is our top priority. Connect with us today!

Information Builders Technical Content Management team is comprised of many talented individuals who work together to design and deliver quality technical documentation products. Your feedback supports our ongoing efforts!

You can also preview new innovations to get an early look at new content products and services. Your participation helps us create great experiences for every customer.

To send us feedback or make a connection, contact Sarah Buccellato, Technical Editor, Technical Content Management at Sarah\_Buccellato@ibi.com.

To request permission to repurpose copyrighted material, please contact Frances Gambino, Vice President, Technical Content Management at *Frances\_Gambino@ibi.com*.

Inf%rmation Builders

# iWay

<sup>∕</sup> Omni-HealthData<sup>™</sup> Installer User's Guide

Version 3.1

DN3502323.1118

Information Builders, Inc. Two Penn Plaza New York, NY 10121-2898